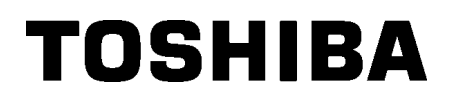

Impressora de códigos de barras

# Manual do Utilizador

# B-SX8T-TS12-QM-R

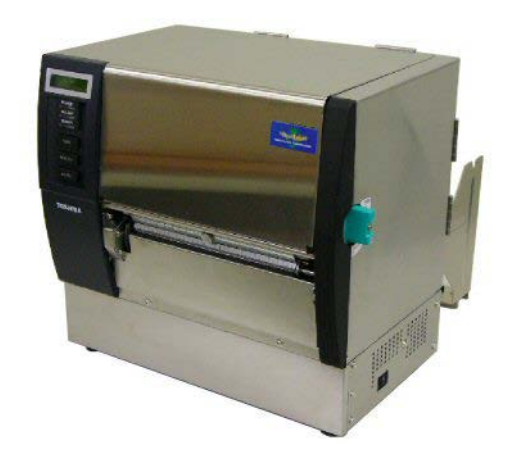

# <u>Índice</u>

|    |      |                                      | Page  |
|----|------|--------------------------------------|-------|
| 1. | VIST | TA GERAL                             | P1-1  |
|    | 1.1  | Introdução                           | P1-1  |
|    | 1.2  | Características                      | P1-1  |
|    | 1.3  | Acessórios                           | P1-2  |
|    | 1.4  | Vista Exterior                       | P1-3  |
|    |      | 1.4.1 Dimensões                      | P1-3  |
|    |      | 1.4.2 Vista Frontal                  | P1-3  |
|    |      | 1.4.3 Vista Traseira                 | P1-3  |
|    |      | 1.4.4 Painel de Controle             | P1-4  |
|    |      | 1.4.5 Interior                       | P1-4  |
|    | 1.5  | Opções                               | P1-5  |
| 2. | INS  | TALAÇÃO DA IMPRESSORA (CONFIGURAÇÃO) | P2-1  |
|    | 2.1  | Instalação                           | P2-2  |
|    | 2.2  | Montagem do suporte de papel         | P2-2  |
|    | 2.3  | Conectar o Cabo de Ligação           | P2-3  |
|    | 2.4  | Carregar Consumíveis                 | P2-4  |
|    | 2.5  | Carregar o Ribbon                    |       |
|    | 2.6  | Ligar a impressora ao computador     | P2-17 |
|    | 2.7  | Ligar e Desligar a Impressora ON     | P2-18 |
| 3. | OPE  | ERAÇÃO ON LINE                       | P3-1  |
|    | 3.1  | Painel de Controle                   | P3-1  |
|    | 3.2  | Funcionamento                        | P3-2  |
|    | 3.3  | Reset                                | P3-2  |
| 4. | MAN  | NUTENÇÃO                             | P4-1  |
|    | 4.1  | Limpeza                              |       |
|    |      | 4.1.1 Cabeça/Rolo de Impressão       | P4-1  |
|    |      | 4.1.2 Pinch Roller                   | P4-2  |
|    |      | 4.1.3 Abaixo das guias               | P4-5  |
|    |      | 4.1.4 Coberturas e Painéis           | P4-6  |
|    |      | 4.1.5 Módulo Cortador Opcional       | P4-7  |
|    |      | 4.1.6 Módulo Dispensado Opcional     | P4-9  |
| 5. | SOL  | -UÇÃO DE ERROS                       | P5-1  |
|    | 5.1  | Mensagens de Erro                    | P5-1  |
|    | 5.2  | Possíveis Problemas                  | P5-3  |
|    | 5.3  | Remover Consumíveis Encravados       | P5-5  |
| 6. | ESP  | PECIFICAÇÕES DA IMPRESSORA           | P6-1  |

|    |                  |        |                                                | Page  |
|----|------------------|--------|------------------------------------------------|-------|
| 7. | ESP              | ECIFIC | AÇÕES DE CONSUMÍVEIS                           | P7-1  |
|    | 7.1              | Consu  | ımíveis                                        | P7-1  |
|    |                  | 7.1.1  | Tipo de Consumíveis                            | P7-1  |
|    |                  | 7.1.2  | Área de detecção do Sensor Transmissivo        | P7-2  |
|    |                  | 7.1.3  | Área de detecção do Sensor Reflectivo          | P7-3  |
|    |                  | 7.1.4  | Área efectiva de Impressão                     | P7-3  |
|    | 7.2              | Ribbor | n                                              | P7-4  |
|    | 7.3              | Tipos  | de Suporte e de Fitas Recomendados             | P7-4  |
|    | 7.4              | Cuidad | dos na Manipulação dos Consumíveis e do Ribbon | P7-5  |
| AN | EXO <sup>·</sup> | 1 LEDS | S E MENSAGENS                                  | PA1-1 |
| AN | EXO 2            | 2 LIGA | ÇÃO                                            | PA2-1 |
| AN | EXO :            | 3 CABO | O DE LIGAÇÃO ELÉCTRICA                         | PA3-1 |

# 1. VISTA GERAL

# 1.1 Introdução

Obrigado por eleger a impressora térmica TOSHIBA B-SX8T Este manual de utilização contem informação importante e deve ser lido na totalidade para uma maior performance e vida útil da impressora. Utilize este manual para esclarecer duvidas e mantenha-o para futuras consultas. Por favor contacte o seu representante Toshiba Tec para mais informação sobre este manual.

# 1.2 Características

Esta impressora possui as seguintes características:

#### Vário tipos de interfaces

Vários tipos de interface fornecidos:

- <Standard> < Opção >
- Paralelo
   Sere
- USB
- Interface I/O de Expansão
- LAN integrada

#### • Hardware superior

A impressão é realizada por uma cabeça de 12 pontos/mm (305 dpi) a uma velocidade de 76.2 mm/seg. (3 pol/seg.), 101.6 mm/seg. (4 pol/seg.), ou 203.2 mm/seg. (8 pol/sec.)

#### Resistencia

Com uma carcaça de metal, esta impressora pode ser utilizada em ambientes industriais.

#### Uma grande variedade de opções

Estão disponíveis as seguintes opções:

- Módulo cortador
- Módulo dispensador
- Placa de interface seie
- Tampa de metal para o suporte (Opção futura)
- Interface I/O de Expansão
- Relógio em tempo real

.

# 1.3 Acessórios

#### NOTA:

Como o cabo de alimentação não é fornecido, adquira um que satisfaça as exigências de segurança do seu país. Para mais detalhes consulte o ANEXO 3. Quando desembalar a impressora, assegure-se que todos os seguintes acessórios foram fornecidos com a impressora.

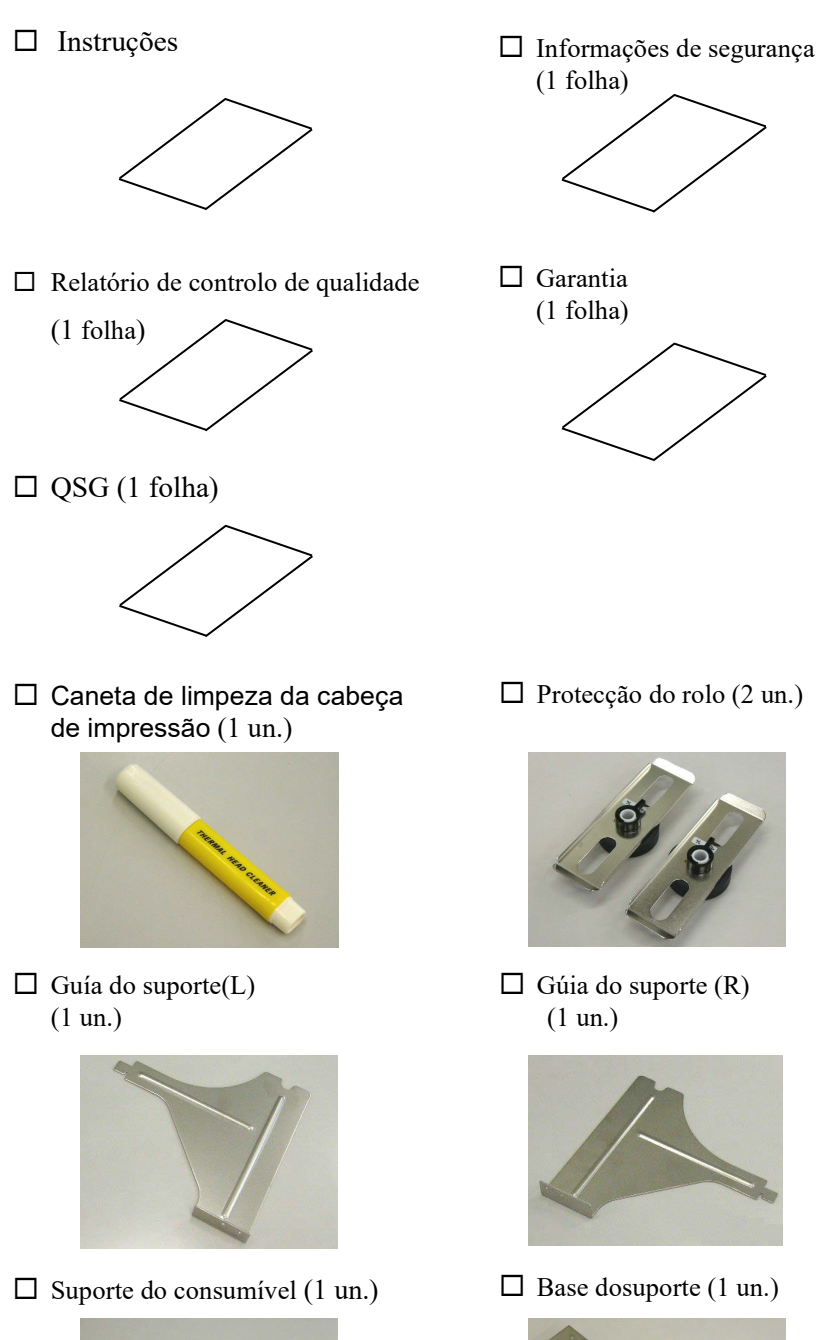

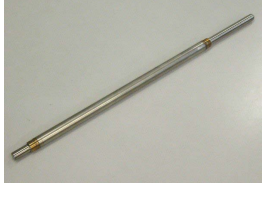

□ Parafusos de orelha(2 un.)

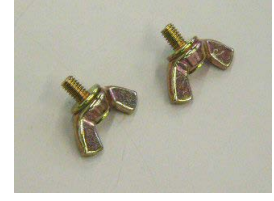

P1- 2

# 1.4 Vista Exterior

### 1.4.1 Dimensões

1.4.2 Vista Frontal

Os nomes das partes ou unidades indicados nesta secção são usados nos capítulos seguintes.

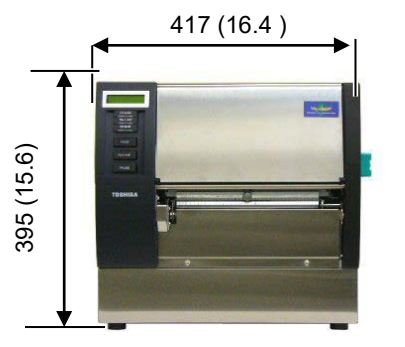

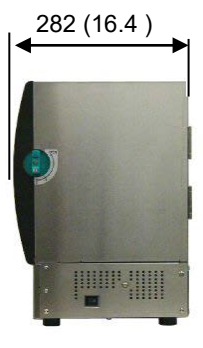

Medidas em mm (polegadas)

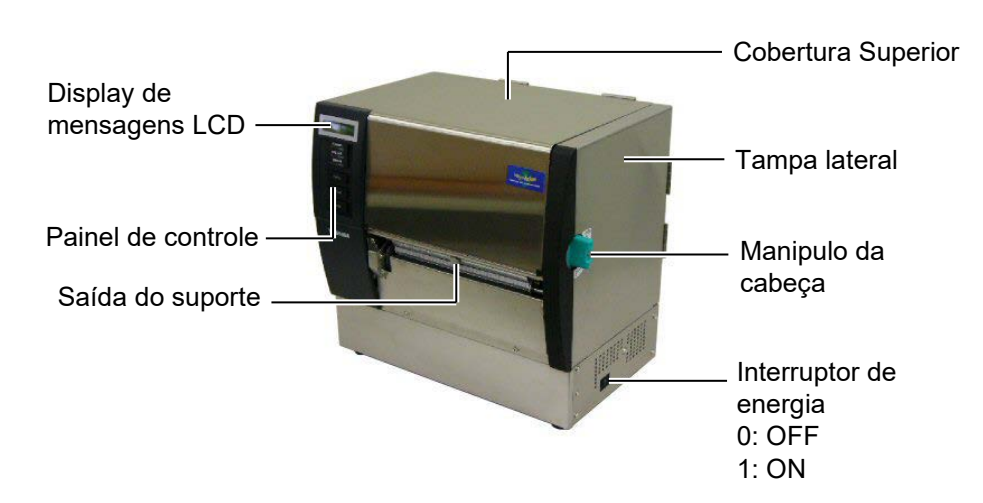

# 1.4.3 Vista Traseira

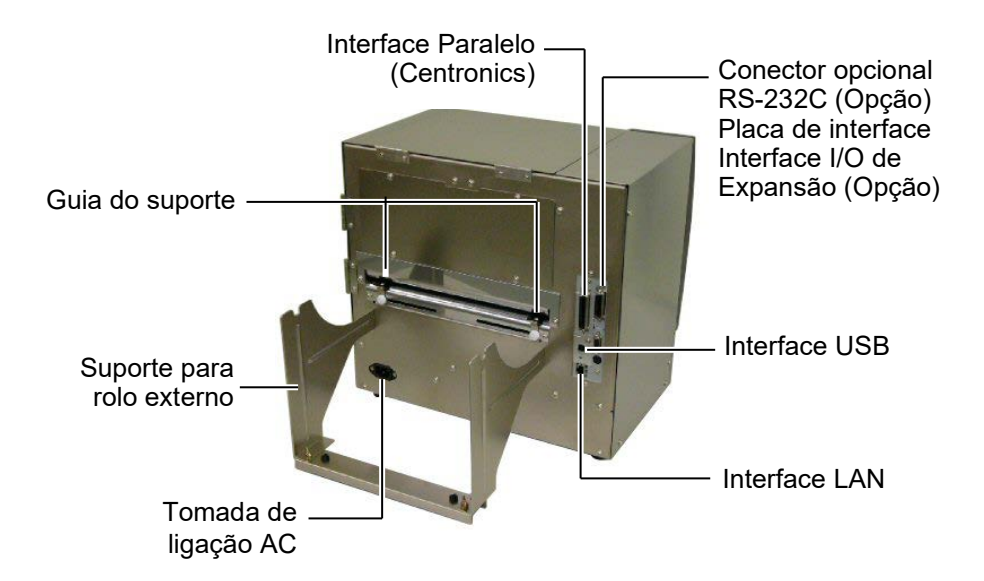

## 1.4.4 Painel de Controle

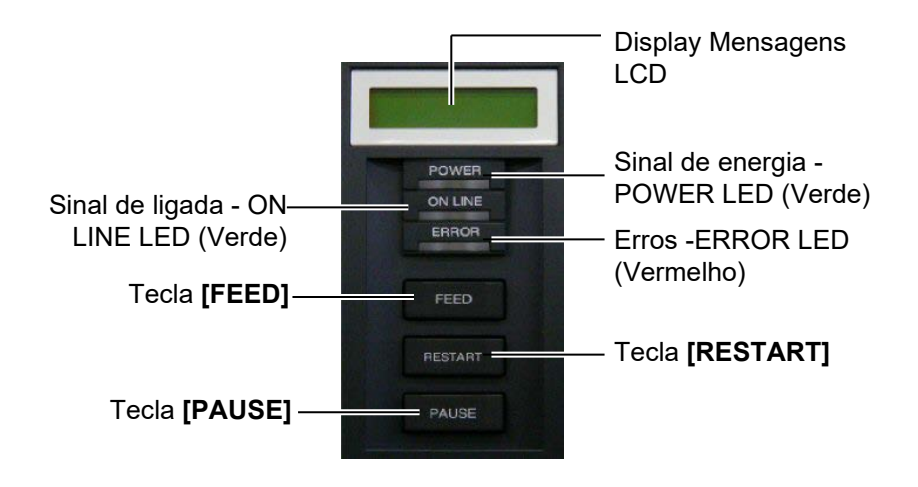

Por favor ver **Secção 3.1** para informação adicional sobre Painel de Controle.

#### 1.4.5 Interior

#### AVISO!

- Não toque na zona da cabeça de impressão após a utilização da impressora. Poderá sofrer queimaduras pelas altas temperaturas atingidas durante a impressão.
- 2. Não toque em nenhuma parte que esteja a trabalhar. Para reduzir o risco de ferir os dedos, prender jóias, roupa, etc., assegure-se que a impressora esteja completamente desligada antes de carregar os consumíveis.
- 3. Para evitar ferir os seus dedos tenha cuidado ao abrir ou ao fechar a cobertura superior.

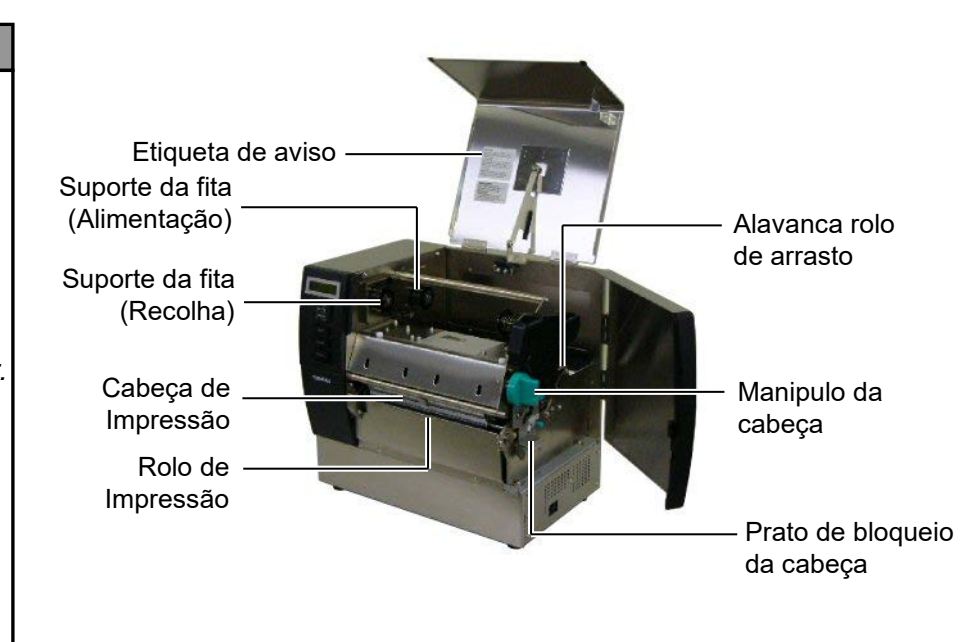

# 1.5 Opções

| Nome opção                                         | Тіро             | Utilização                                                                                                    |
|----------------------------------------------------|------------------|----------------------------------------------------------------------------------------------------|
| Módulo cortador                                    | B-SX208-QM-R     | Este módulo permite cortar o suporte, etiquetas ou talões um a um.                                                   |
| Módulo<br>dispensador                              | B-SX908-H-QM-R   | Este módulo é utilizado para despegar a etiqueta do suporte na saida da impressora.                                  |
| Placa de<br>interface Serie                        | B-SA704-RS-QM-R  | Ao instalar esta placa poderá comunicar com a impressora atravéz de RS232C.                                          |
| Interface I/O de<br>Expansão                       | B-SA704-IO-QM-R  | Ao instalar esta placa na impresosra permite a conexão com dispositivos externos, utilizando um interface exclusivo. |
| Relógio em<br>tempo real                           | B-SA704-RTC-QM-R | Este modulo retem a hora actual: Ano, mês, dia, hora, minuto, segundo                                                |
| Tampa de metal<br>para o suporte<br>(Opção futura) | B-SX908-MC-QM-R  | Esta opção protege o rolo de suporte da sujidade e pó.                                                               |

#### NOTA:

Para comprar os kits opcionais, por favor contacte o representante autorizado Toshiba Tec mais perto de si ou a sede Toshiba Tec..

# 2. INSTALAÇÃO DA IMPRESSORA (CONFIGURAÇÃO)

Esta secção explica os procedimentos necessários antes de utilizar a impressora. A secção inclui precauções, alimentação do suporte e fita, conexão de cabos, configurações e teste de impressão.

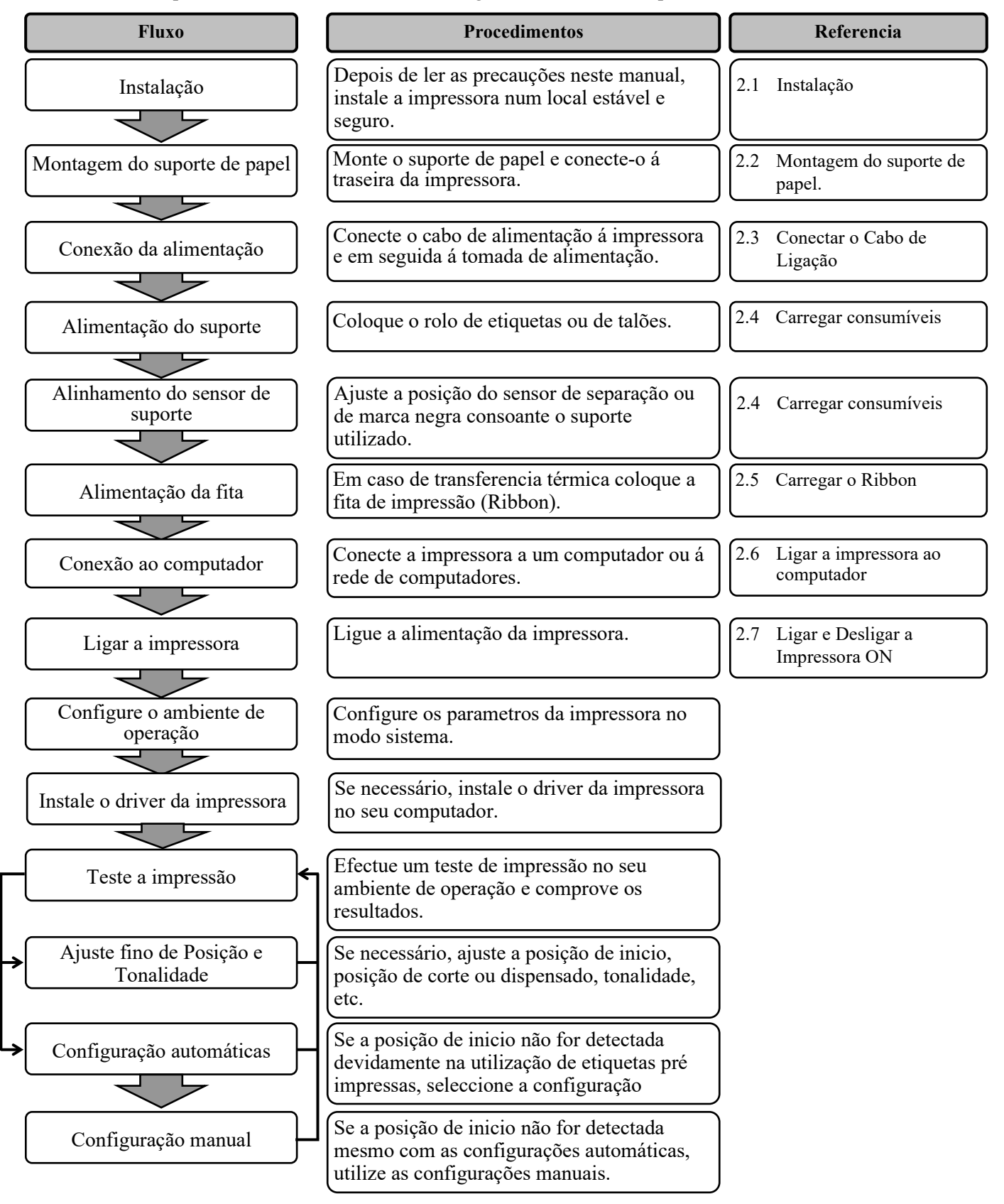

# 2.1 Instalação

Para assegurar as melhores condições de funcionamento, e de segurança do operador e do equipamento, por favor observe as precauções seguintes.

- A impressora deve trabalhar numa bancada nivelada, num ambiente livre de excesso de humidade, de altas temperaturas, pó, vibrações ou com luz solar directa.
- Mantenha seu ambiente de trabalho livre de electricidade estática. Descarga de estática pode causar dano aos componentes internos delicados.
- Tenha certeza que a impressora é conectada a uma fonte eléctrica limpa AC e que nenhum outro dispositivo, de alta voltagem que possa causar interferências, esteja ligado na mesma tomada.
- Assegure-se que a impressora esteja ligada à corrente AC com cabo eléctrico de três pinos e com ligação terra.
- **1.** Monte a guia do suporte esquerda (L) e a guia do suporte direita (R) á base do suporte utilizando os dois parafusos de orelhas M-4X6 fornecidos, de acordo com as figuras.

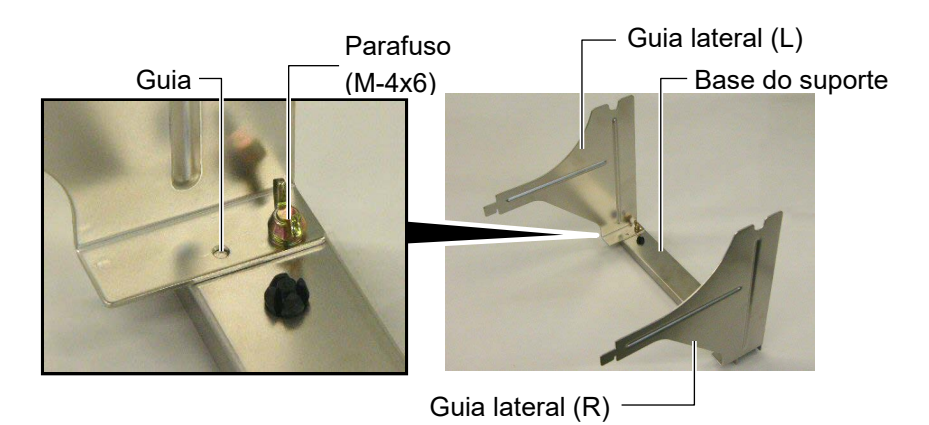

2. Conecte o suporte á traseira da impressora introduzindo os ganchos nos orifícios na traseira da impressora como descrito abaixo.

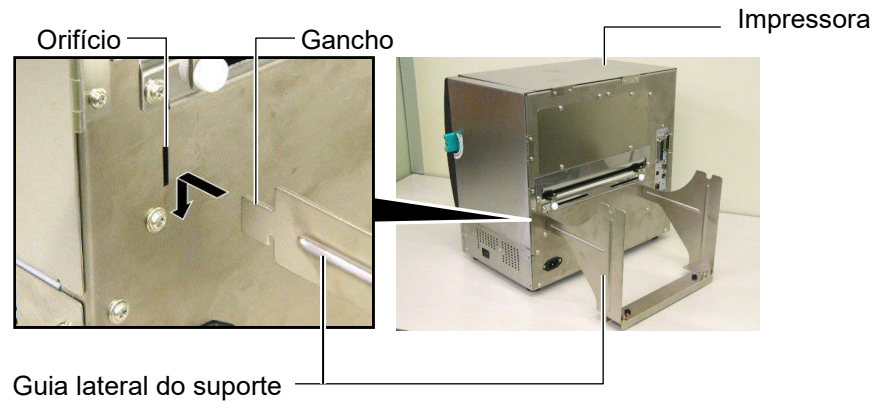

# 2.2 Montagem do suporte de papel

# 2.3 Conectar o Cabo de Ligação

#### ATENÇÃO!

O cabo de alimentação não é fornecido como equipamento, adquira um cabo que cumpra as normas de segurança do seu país. (Consulte o **APENDICE 3**.)  Assegure-se que o Interruptor esteja desligado, posição OFF(O). Conecte o cabo de ligação à impressora como se ilustra na figura abaixo.

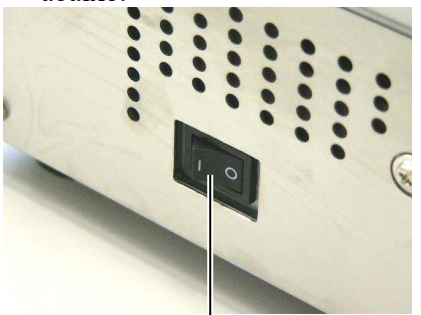

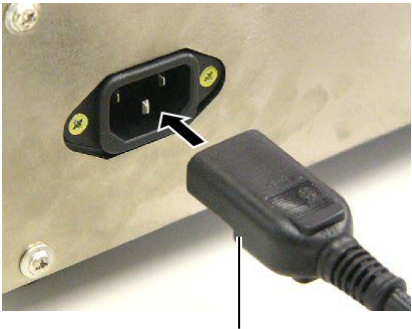

Interruptor de energia

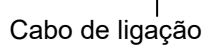

**2.** Ligue a outra ponta do cabo a uma tomada de corrente eléctrica como se mostra na figura abaixo.

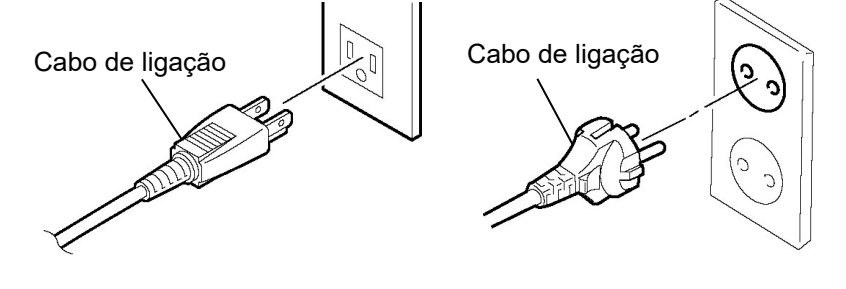

[Examplo de Tipo US]

[Example of EU Type]

# 2.4 Carregar Consumíveis

#### ATENÇÃO!

- 1. Não toque em nenhuma parte que esteja a trabalhar. Para reduzir o risco de ferir os dedos, prender jóias, roupa, etc., assegure-se que a impressora esteja completamente desligada antes de carregar os consumíveis.
- 2. A Cabeça de Impressão fica quente imediatamente depois de imprimir. Deixe esfriar antes de carregar os consumíveis e o ribbon.
- Para evitar ferir os seus dedos tenha cuidado ao abrir ou ao fechar a cobertura superior.
- Tenha cuidado para não entalar os dedos ou mãos no suporte do papel ou nas protecções do rolo.

O procedimento seguinte mostra os passos a dar para carregar os consumíveis, os quais devem ser centrados e em linha recta através da impressora.

Utilize o mesmo procedimento quando substituir os consumíveis. A impressora tanto imprime etiquetas como tickets (tags).

**1.** Instale uma das protecções do rolo no suporte do consumível.

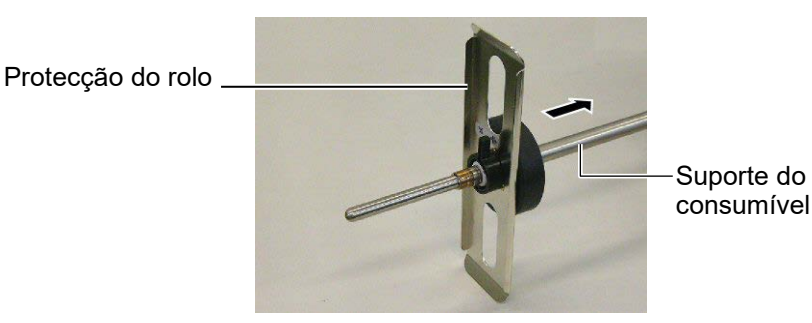

**2.** Rode o manipulo do fecho para a posição de fechado para fixar a protecção do rolo no suporte.

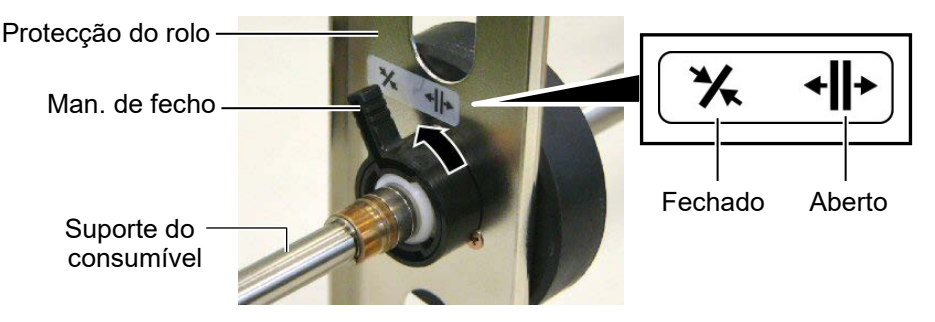

**3.** Coloque o rolo no suporte e empurre-o contra a protecção.

NOTA:

Para as especificações dos consumíveis disponíveis, consulte o **Capitulo 7.1 Consumíveis**.

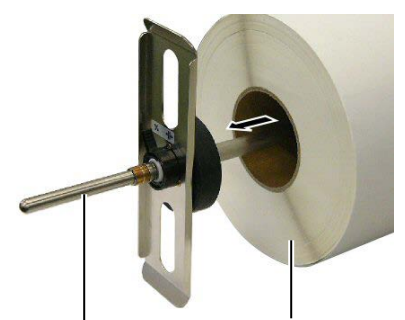

Suporte do consumível

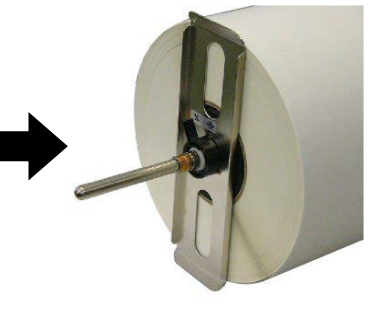

Consumível

4. Instale a outra protecção do rolo no suporte no lado oposto.

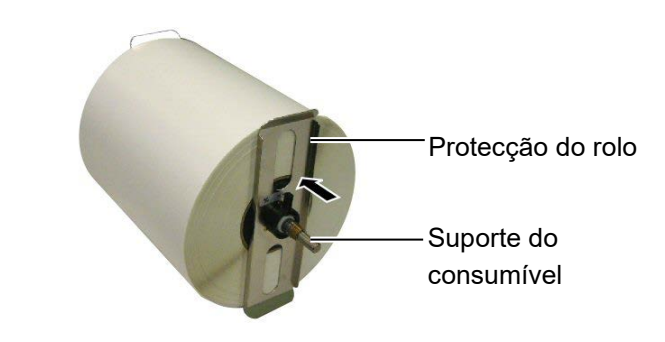

5. Rode o manipulo para a posição de fechado.

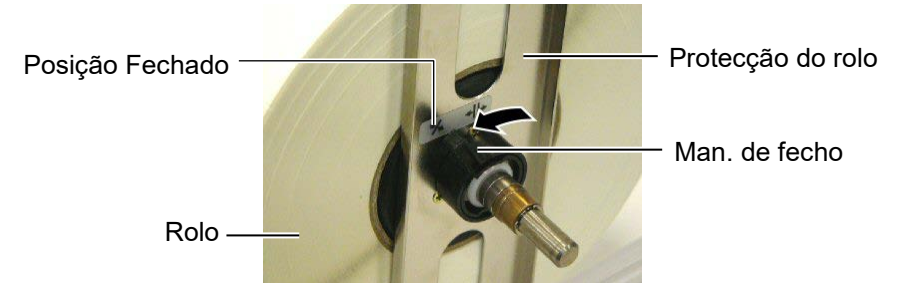

6. Scoloque o manipulo da cabeça na posição de "OPEN".

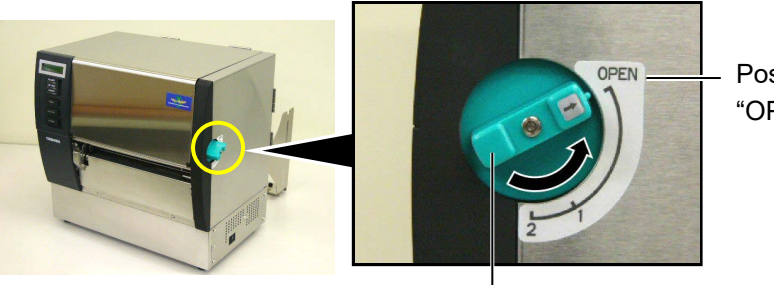

Posição "OPEN"

Manipulo de abertura da cabeça —

**7.** Abra a tampa superior e lateral direita.

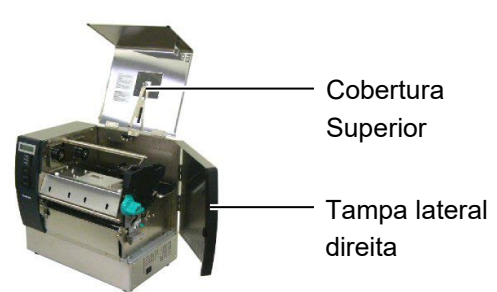

**8.** Abra a chapa de bloqueio da cabeça (①), e rode a alavanca do rolo de arrasto no sentido dos ponteiros do relógio (②) para libertar o rolo de arrasto.

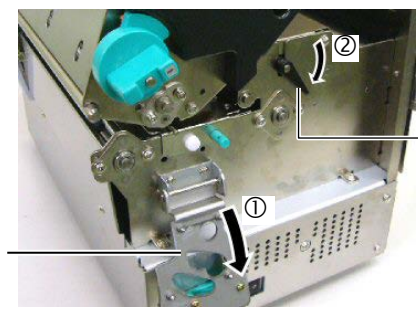

Alavanca do rolo de arrasto

Chapa de bloqueio da cabeça

#### ATENÇÃO!

Tenha cuidado para não entalar os dedos ou mãos no suporte do papel ou nas protecções do rolo.

NOTA:

Coloque os rolamentos do

**9.** Liberte os parafusos das guias do papelna parte traseira da impressora.

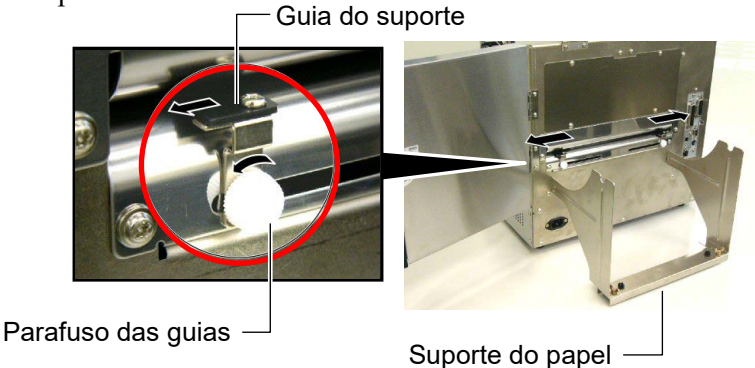

**10.** Coloque o suporte de papel na impressora e alimente o papel entre as duas guias.

Rode as alavancas das protecções dos rolos para a posição de aberto, e empurre-as para o centro de maneira em que o rolo fique no centro. Em seguida, feche as alavancas colocando-as na posição de fechado.

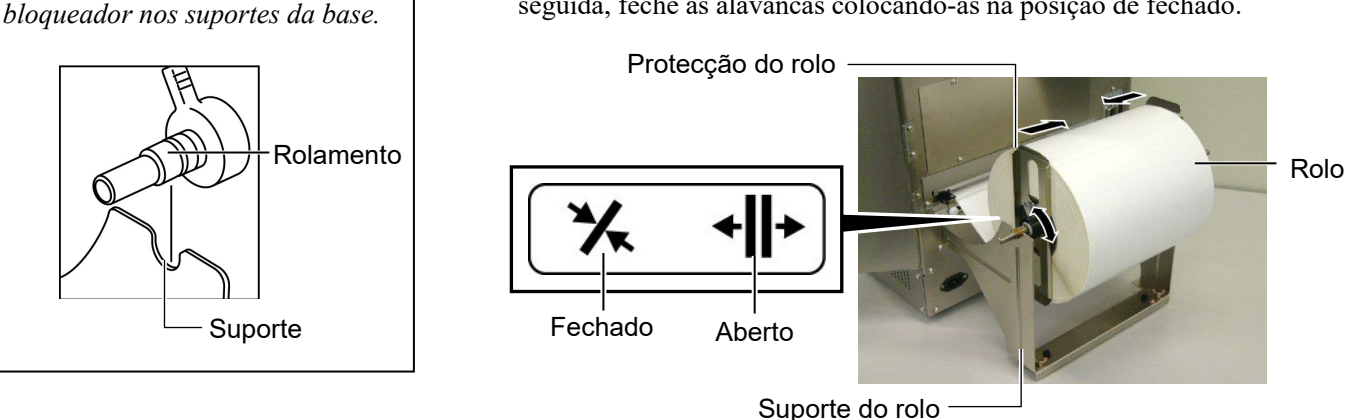

**11.** Alimente o papel até passar o rolo de Platen.

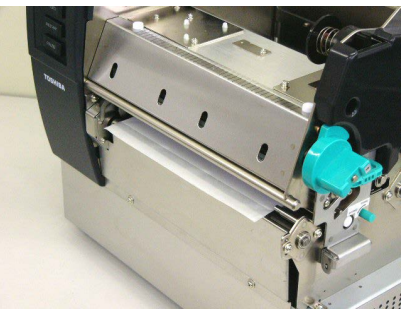

**12.** Mova as guias internas, centrando o papel automaticamente. Em seguida aperte os parafusos para fixar as guias na posição correcta.

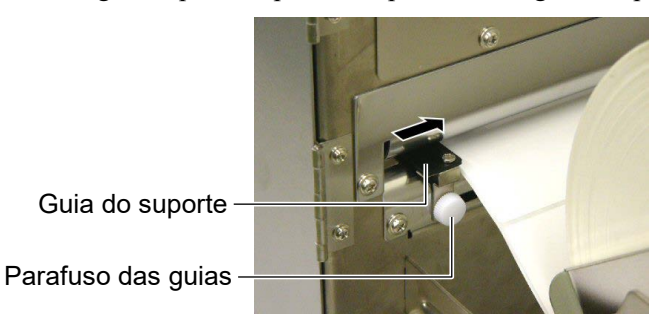

#### NOTAS:

1. Quando utilizar o sensor móvel, seleccione "Movable sensor" nos parâmetros do modo de sistema.

*O sensor fixo é seleccionado por defeito.* 

 A posição do sensor móvel deve ser ajustada antes de colocar a fita, em caso contrario o sensor fica coberto pela fita causando a desactivação de ajuste do sensor. **13.** Depois de colocar o consumível, poderá ser necessário ajustar o sensor do consumível utilizado para detectar a posição de inicío de impressão da etiqueta ou papel.

Esta impressora com dois sensores de papel: Sensor fixo e sensor móvel. Cada um deles está equipado com um sensor de Gap (Separação) e um sensor de marca negra.

| Sensor fixo:  | Este sensor está posicionado no centro da  |
|---------------|--------------------------------------------|
|               | impressora. Está posicionado para detectar |
|               | a separação entre etiquetas ou marcas      |
|               | negras no centro.                          |
| Sensor móvel: | Este sensor é ajustável. Pode ser          |
|               | posicionado em qualquer posição            |
|               | permitindo detectar separação e marcas     |
|               | negras em qualquer posição da etiqueta.    |
|               |                                            |

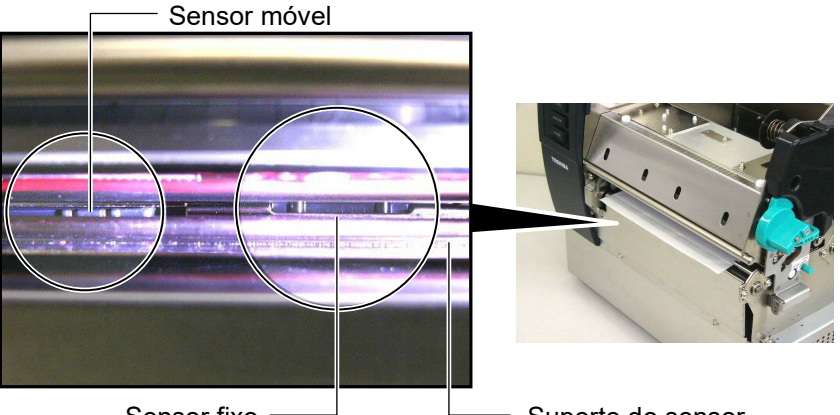

Sensor fixo -

Suporte do sensor

#### Detalhe do sensor móvel

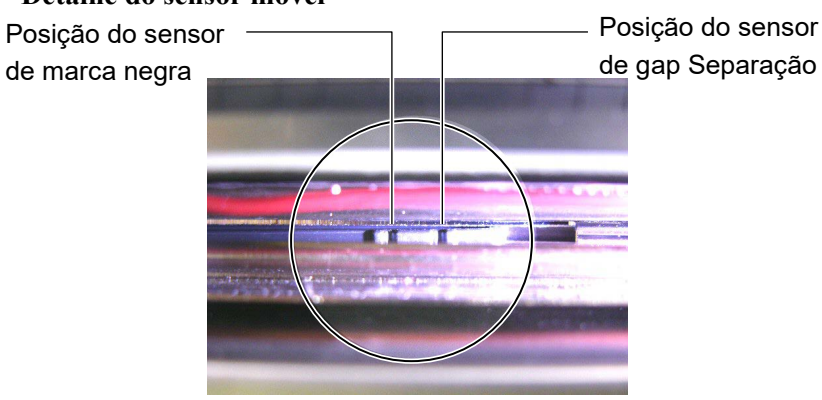

### Detalhe do sensor fixo

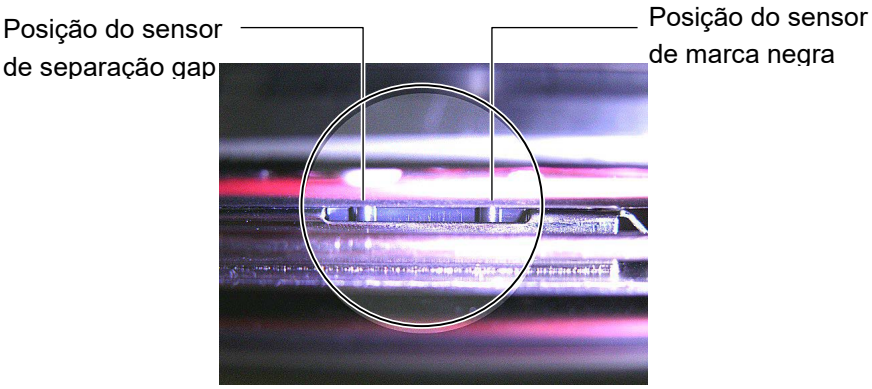

#### NOTA:

Botão de ajuste do sensor Forward: Movimenta o sensor em direcção ao centro da impressora. Backward: Afasta o sensor do centro da impressora. Os seguintes procedimentos mostram como ajustar a posição do sensor móvel.

#### Ajuste do sensor de separação ou gap

Quando utilizar etiquetas sem marca negra, o sensor de separação detecta o inicio da etiqueta.

Olhe para o interior da saída do suporte, movimente o sensor móvel rodando o botão de ajuste do sensor até o sensor de separação estar alinhado com a separação das etiquetas. (O buraco da direita indica a posição do sensor de separação.)

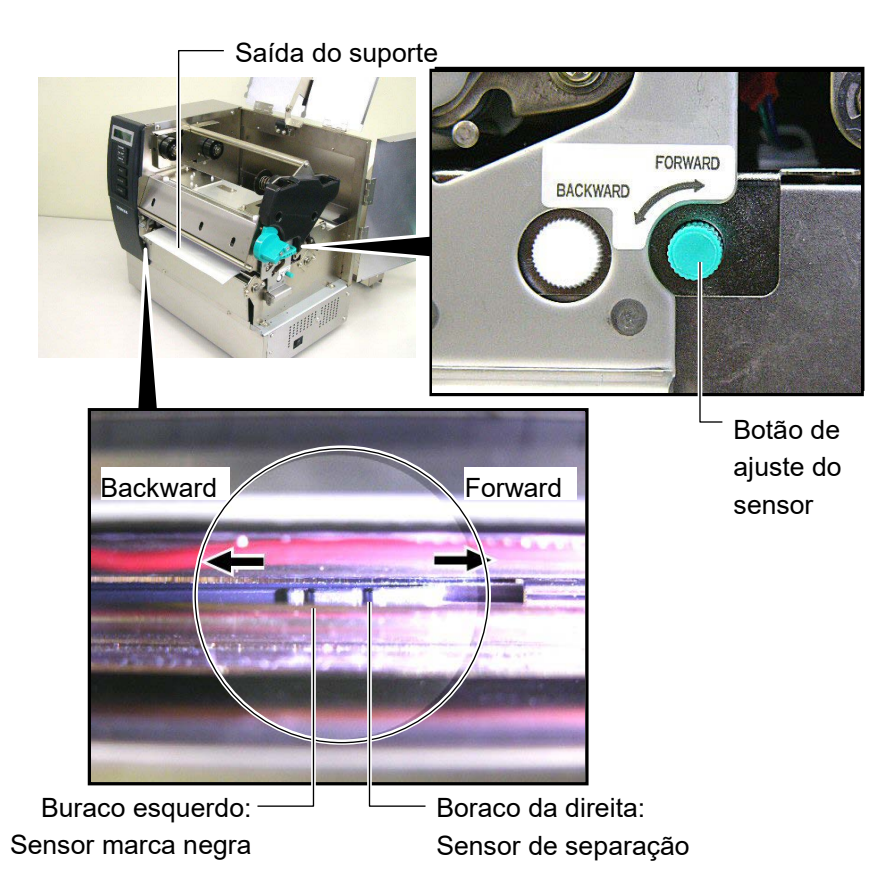

#### NOTA:

Certifique-se que ajusta o sensor da marca negra de modo a detectar o centro da marca negra no consumível, caso contrário pode ocorrer um erro de papel encravado ou erro de falta de papel.

#### Ajuste do sensor de marca negra

Quando utilizar suportes com marca negra, o sensor de marca negra é utilizado para detectar a posição de inicio.

(1) Puxe o suporte aproximadamente 500 mm for a da impressora, retorne o suporte e insira-o debaixo da cabeça de impressão.

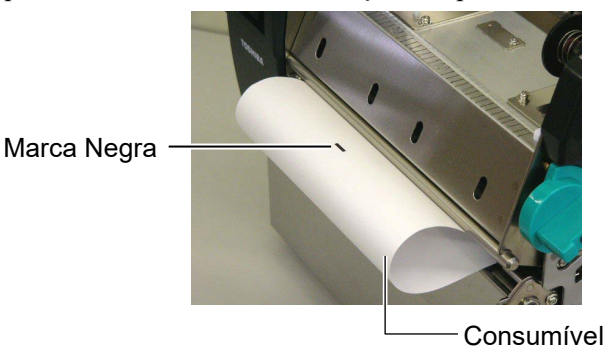

(2) Movimente o sensor móvel rodando o botão de ajuste até a marca negra estar alinhada com o sensor de marca negra. (O buraco da esquerda indica a posição do sensor de marca negra).

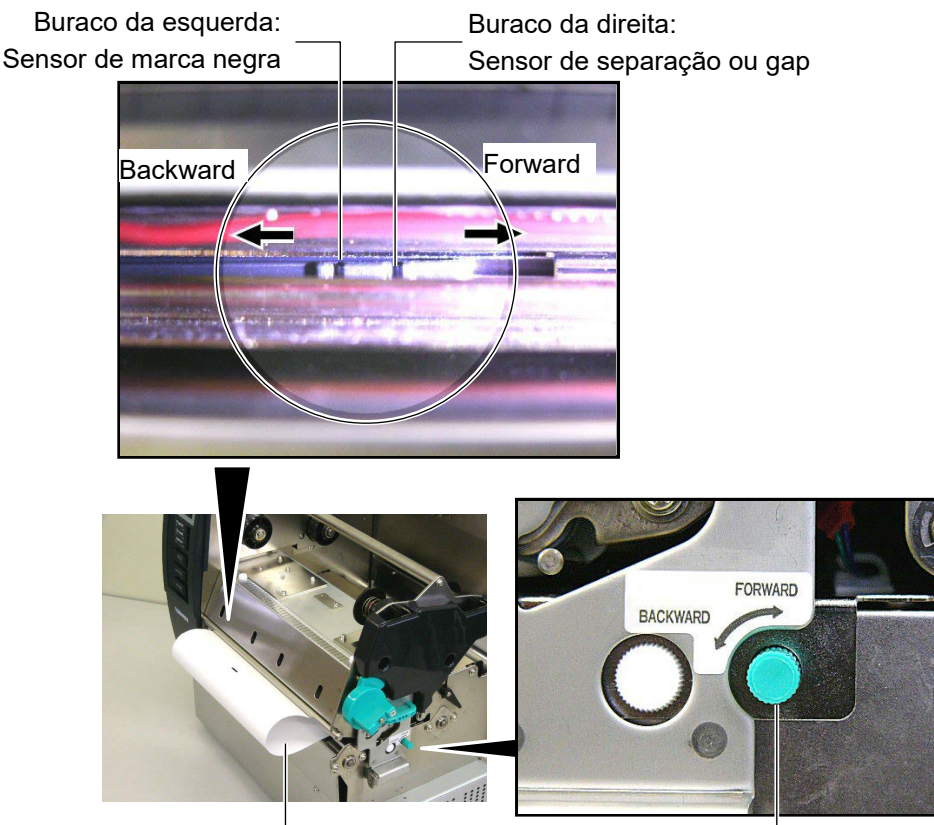

Consumível

 Botão de ajuste do sensor

**14.** Existem três modos de emissão disponíveis para esta impressora. Explicamos em baixo como configurar cada consumível para cada modo de emissão.

## (Modo contínuo)

No modo continuo o consumível é impresso e alimentado continuamente até que o número de etiquetas enviadas para impressão tenham sido impressas.

(1) Puxe o suporte após a saída da impressora.

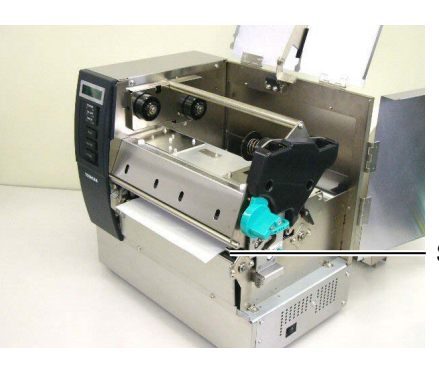

Saída do suporte

(2) Rode a alavanca do rolo de arrasto no sentido contrario aos ponteiros do relógio para bloquear o rolo de arrasto.

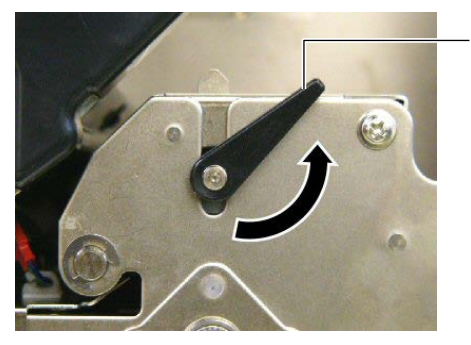

Alavanca do rolo de arrasto

(3) Feche a tampa superior e lateral direita.

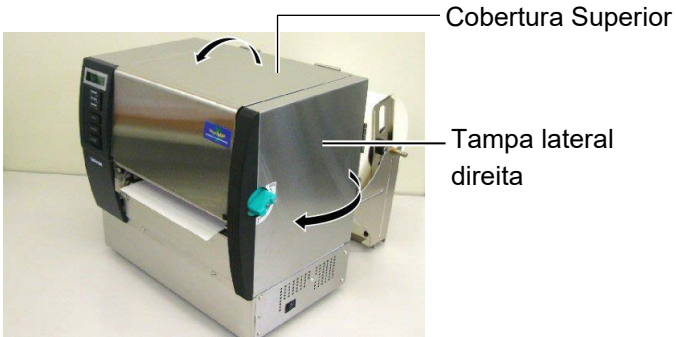

## 🤇 Modo dispensado (Opção) 🖉

Quando o modo dispensado é seleccionado, a etiqueta é retirada automaticamente do papel para o dispensador à medida que cada etiqueta é impressa.

(1) Puxe a etiqueta para for a da impressão.

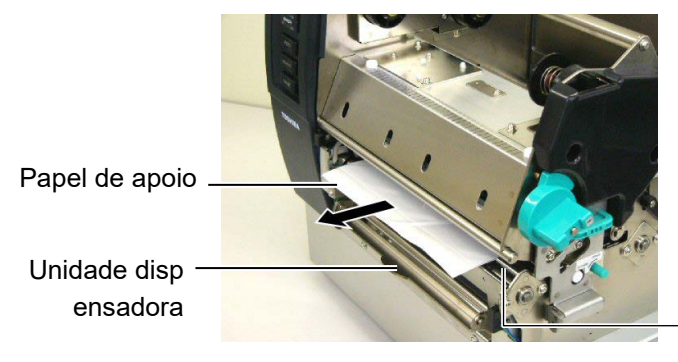

Saída do suporte

#### ATENÇÃO!

Quando a barra do papel de apoio for libertada, é automaticamente fechada pela mola. Tenha cuidado para não entalar os dedos (2) Enquanto segura a barra do papel de apoio, passé o papel de apoio entre o suporte do papel de apoio e o rolo dispensador. Em seguida, liberte a barra do papel de apoio.

Papel de apoio

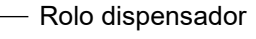

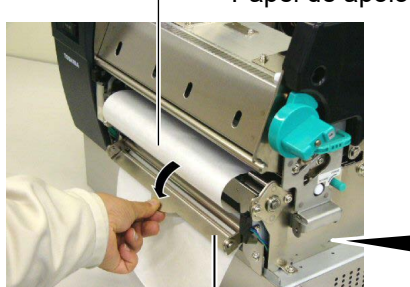

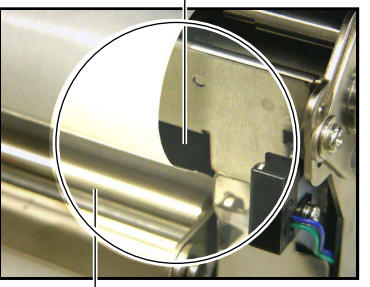

Barra do papel de apoio

Suporte do papel de apoio

(3) Rode a alavanca do rolo de arrasto no sentido contrario aos ponteiros do relógio para bloquear o rolo de arrasto.

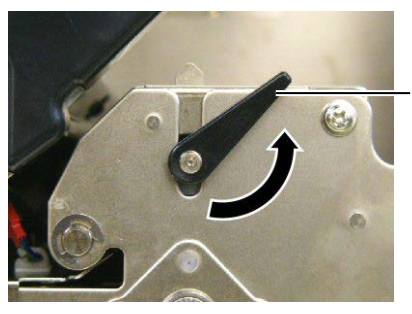

Alavanca do rolo de arrasto

(4) Feche a tampa superior e lateral direita.

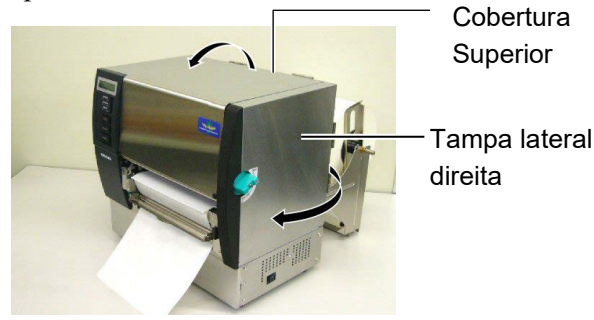

#### ATENÇÃO!

O cortador é afiado, tenha cuidado para não se ferir quando estiver a trabalhar com ele.

#### ATENÇÃO!

- 1. Quando utilizar etiquetas, certifique-se de cortar as aberturas.Ao Cortar etiquetas pode acontecer ficar cola no cortador, o que pode afectar a qualidade do cortador e encurtar a vida do mesmo.
- 2. A utilização de etiquetas cuja espessura excede os valores especificados pode afectar o tempo de vida do cortador. Para as especificações dos consumíveis, consulte o Capitulo 7.1 Consumíveis.

# Modo Cortado (Opção)

Quando o modo cortado é seleccionado, o consumível é cortado automaticamente.

(1) Introduza a ponta do consumível na ranhura de saída do modulo cortador.

Módulo cortador

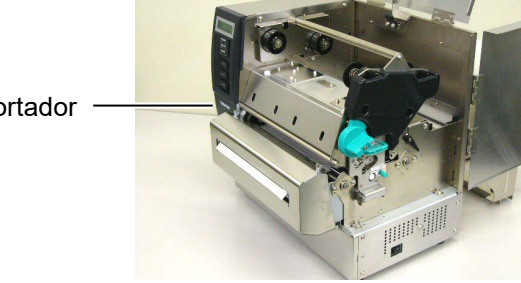

(2) Rode a alavanca do rolo de arrasto no sentido contrario aos ponteiros do relógio para bloquear o rolo de arrasto.

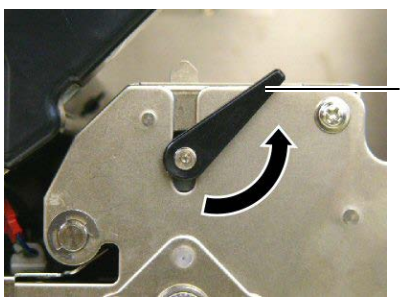

Alavanca do rolo de arrasto

Feche a tampa superior e lateral direita. (3)

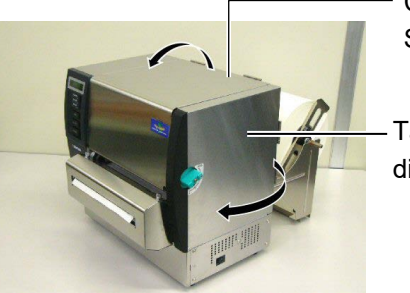

Cobertura Superior

Tampa lateral direita

**15.** Altere a pressão da cabeça de impressão de acordo com a espessura do consumível a utilizar, utilizando a patilha de ajuste da cabeça de impressão.

Manipulo de abertura da cabeça ----

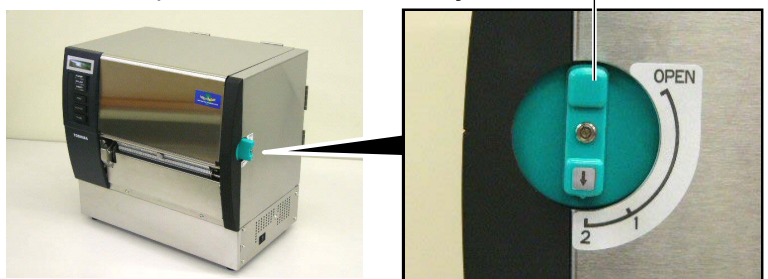

| Posição | Tipo de consumível ou espessura                                       |
|---------|-----------------------------------------------------------------------|
|         | Etiqueta ou consumível fino                                           |
| 1       | Se não for possível obter uma boa impressão, altere a posição para ②. |
|         | Etiquetas RFID ou papel grosso                                        |
| 2       | Se não for possível obter uma boa                                     |
|         | impressão, altere a posição para ①.                                   |

**16.** Se o consumível utilizado for de impressão térmica directa (com a superficie quimicamente tratada), o procedimento de carregamento do consumível está completo. Feche a tampa superior.

Se o consumível for normal, é tambem necessário carregar a fita. Consulte o **Capítulo 2.5 Carregar o Ribbon**.

# 2.5 Carregar o Ribbon

#### ATENÇÃO!

- 1. Não toque em nenhuma parte que esteja a trabalhar. Para reduzir o risco de ferir os dedos, prender jóias, roupa, etc., assegure-se que a impressora esteja completamente desligada antes de carregar o ribbon.
- A Cabeça de Impressão fica quente imediatamente depois de imprimir. Deixe esfriar antes de carregar o ribbon.
- 3. Para evitar ferir os seus dedos tenha cuidado ao abrir ou ao fechar a cobertura superior.

### ATENÇÃO!

Tenha atenção em não tocar no elemento da cabeça de impressão quando abrir a tampa superior.Se o fizer pode causar falhas na impressão devido à electricidade estática, ou outros problemas na qualidade da impressão.

#### NOTA:

Não altere as alavancas de ajuste do suporte da Ribbon. Ao faze-lo altera o ajustamento.

Alavanca de ajuste do suporte da Ribbon

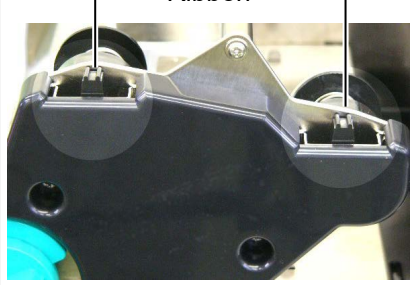

Existem dois tipos de consumíveis disponíveis para impressão: Consumíveis de transferência térmica (consumíveis normais) e transferência térmica directa (com a superficie tratada quimicamente). NÃO CARREGUE uma fita quando utilizar consumíveis de transferência térmica directa.

1. Coloque o botão da cabeça na posição de "OPEN".

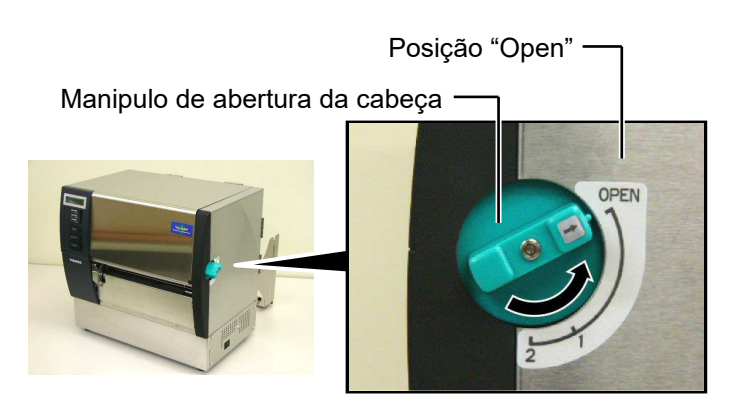

**2.** Abra as tampas superior, lateral e da placa de bloqueio da cabeça.

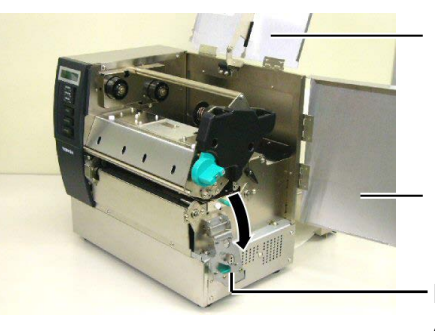

Cobertura Superior

Tampa lateral direita

Placa de bloqueio da cabeça

**3.** Deixando bastante fita entre os rolos, insira a fita debaixo do bloco da impressora.

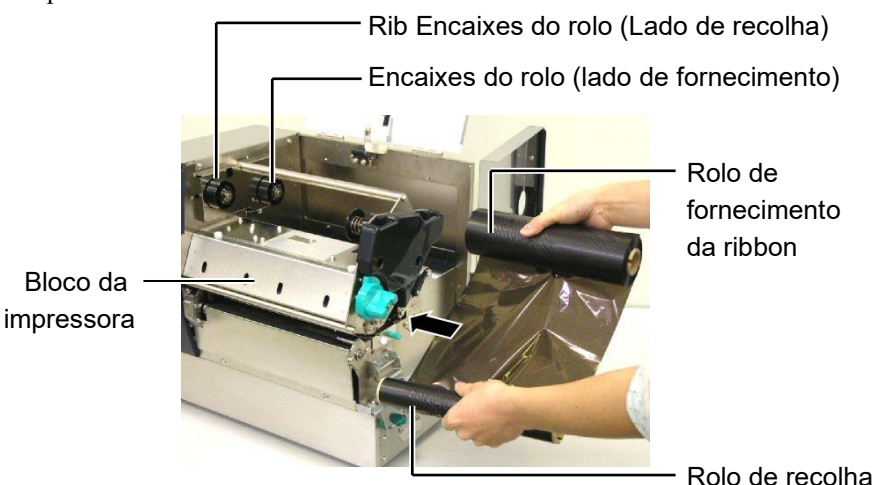

Rolo de recolha da fita

# 2.5 Carregar o Ribbon (Cont.)

**4.** Encaixe o rolo de fita no suporte (Rolo de alimentação), alinhe a ranhura do rolo com a saliência do suporte.

Núcleo do rolo

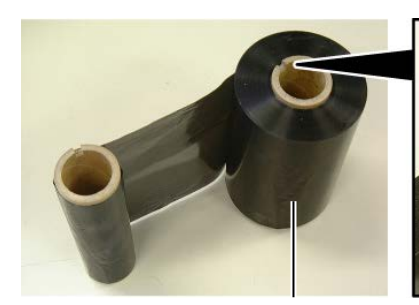

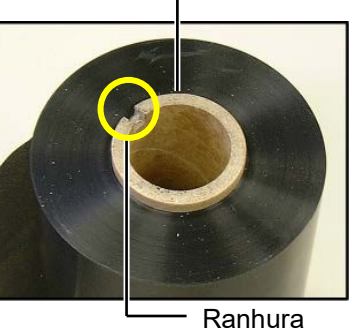

Rolo de fornecimento da ribbon

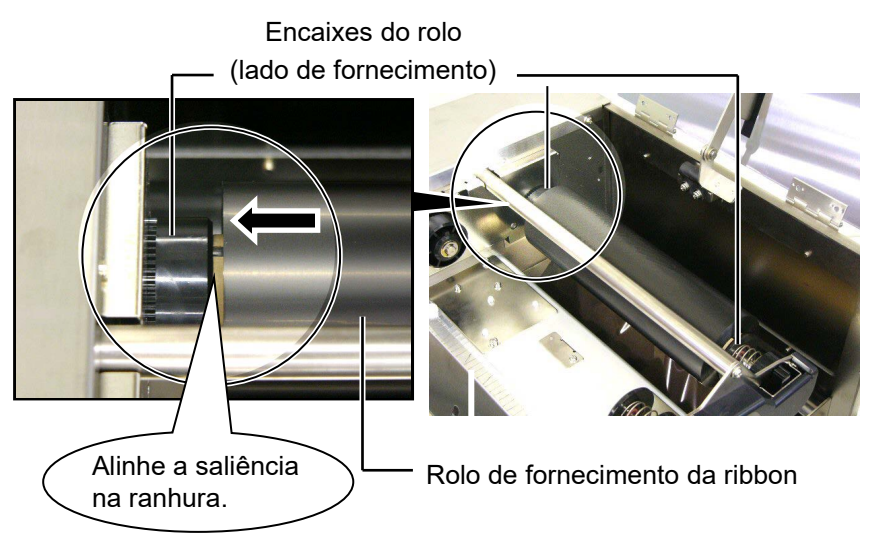

**5.** Encaixe o rolo de recolha no suporte (Lado de recolha da fita), alinhando a ranhura do núcleo com a saliência no suporte.

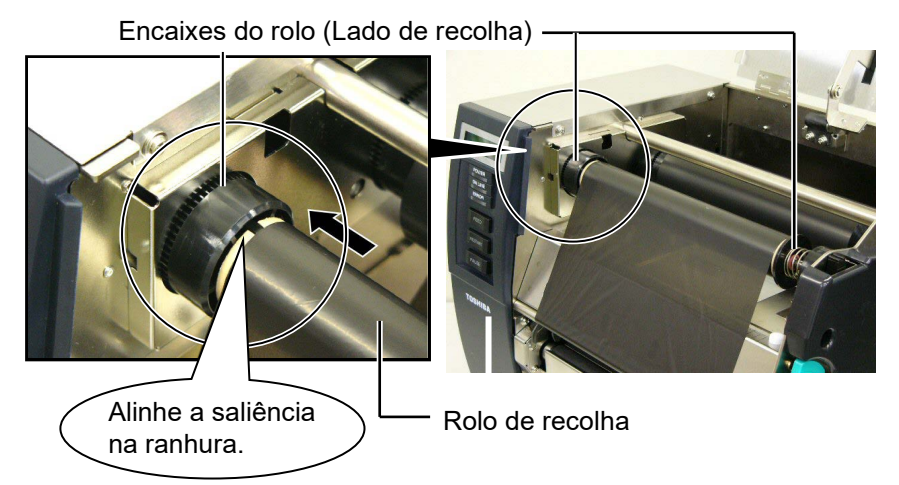

# 2.5 Carregar o Ribbon (Cont.)

#### NOTAS:

- Certifique-se que removeu qualquer folga existente na ribbon quando imprimir. Imprimir com uma ribbon enrugada retira qualidade à impressão.
- Quando o fim da ribbon é detectado, aparece a mensagem, "RIBBON ERROR" no display e o LED de ERRO acende.
- 3. Quando retirar a ribbon usada, por favour siga as regras locais.
- Para as especificações das ribbons disponíveis, consulte a Secção 7.2 Ribbon.
- Quando utilizar ribbon não transparente, escolha "Non trans ribbon" nos parâmetros do modo de sistema. O ribbon Transparente é seleccionado por defeito.

**6.** Retire as rugas da fita. Alimente a fita para o rolo de recolha até ver a a parte escura da ribbon na frete da impressora.

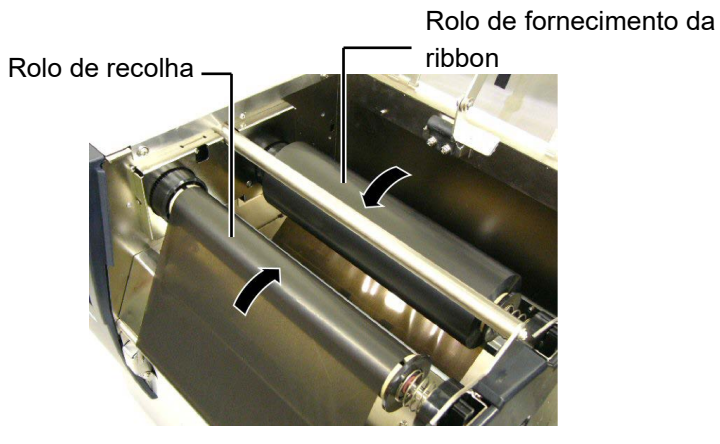

7. Feche a placa de bloqueio da cabeça, a tampa lateral e a superior.

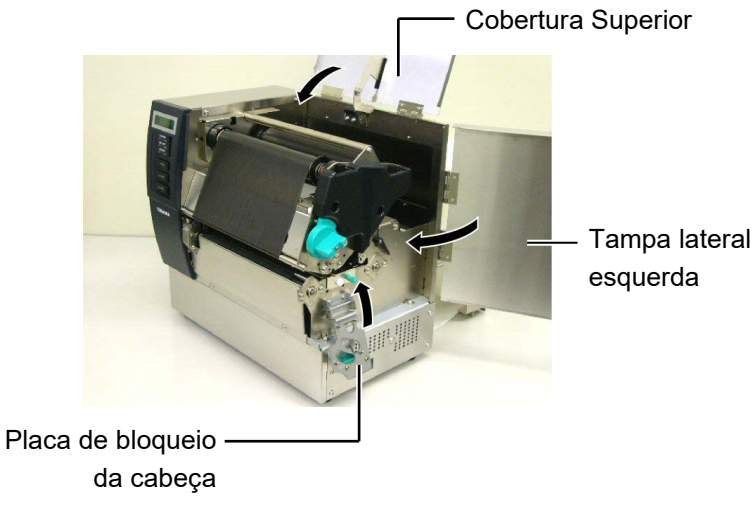

**8.** Rode o manipulo da cabeça para a posição 1 ou 2. Para as diferenças entre a posição 1 e posição 2, leia a **Secção 2.4**.

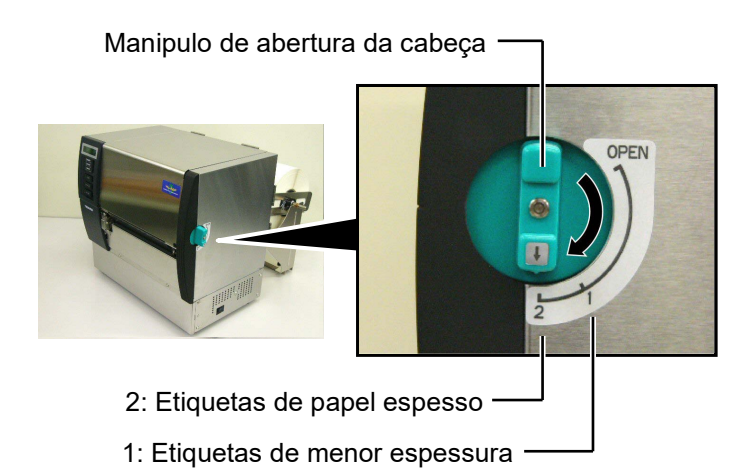

# 2.6 Ligar a impressora ao computador

#### ATENÇÃO!

Não tente conectar um cabo LAN a uma infra-estrutura for a do edifício pois a porta LAN deste equipamento é concebida para ligações interiores.. Para conectar cabos desse tipo certifique-se que utiliza um equipamento, como um router, hub, ou modem localizado no mesmo edifício. Os parágrafos seguintes sublinham como deve ligar o computador à impressora, e mostra também como fazer ligações por cabo a outros dispositivos. Dependendo da configuração de sistema que utilize para imprimir etiquetas, existem 5 possibilidades para ligar a impressora ao computador. Estas são:

- Ligação com cabo parelelo entre a porta paralela da impressora e a porta paralela do computador (LPT).
- Ligação Ethernet utilizando a placa de rede(LAN) standard.
- Ligação USB utilizando a porta USB da impressora e a porta USB do computador. (V2.0 velocidade máxima)
- Ligação com cabo série entre a porta RS-232C da impressora e uma das portas COM do computador. <Opcional>

Para mais detalhes para cada interface, consulte o **ANEXO 2**. Depois de ligar os cabos do interface necessários, configure o ambiente operativo da impressora.

O diagrama abaixo mostra todas as ligações possíveis por cabo da versão actual da impressora.

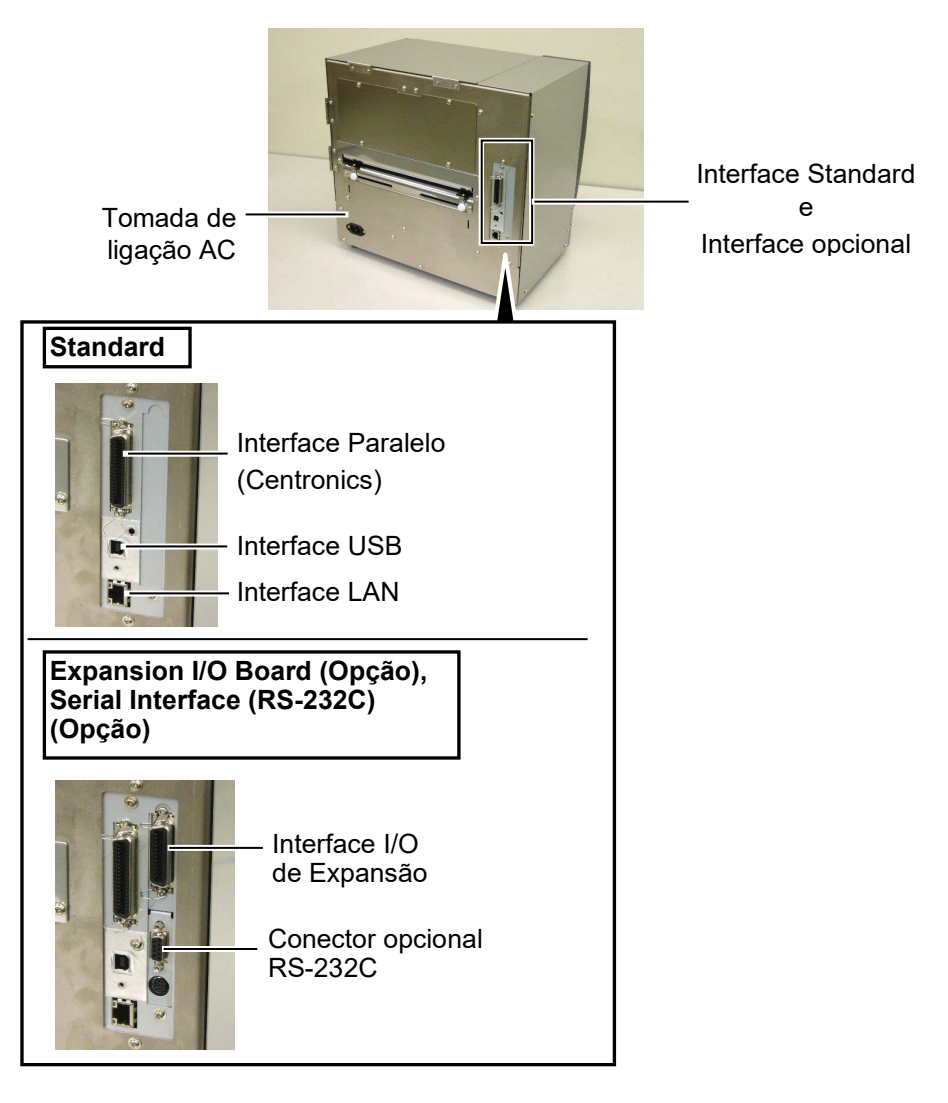

# 2.7 Ligar e Desligar a Impressora ON

Quando a impressora é conectada ao seu computador é recomendável ligar a impressora ON antes de ligar o seu computador e desligar o seu computador OFF antes de desligar a impressora.

#### ATENÇÃO!

Use o interruptor de energia para ligar e desligar a impressora On/Off. Ligar ou desligar através do cabo de ligação pode causar fogo, choques eléctricos, ou danificar a impressora.

#### NOTAS:

- Se apaprecer outra mensagem no display que não ON LINE ou o LED de ERRO (vermelho) estiver aceso, consulte a Secção 5.1, Mensagens de erro.
- Para desligar a impressora, coloque o interruptor de energia na posição "○".

1. Pressione o Interruptor de energia como se ilustra na imagem abaixo para ligar a impressora. Note que ( | ) no lado do interruptor é posição de ligada ON.

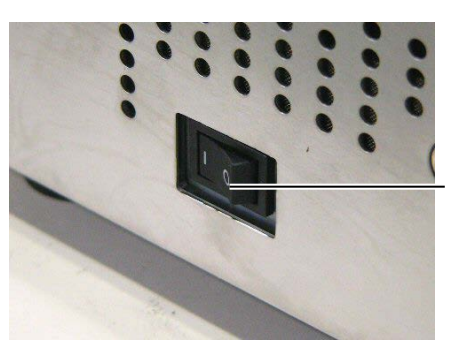

Interruptor de Energia

**2.** Verifique que a mensagem ON LINE aparece no display de mensagens LCD e que as luzes ON LINE e POWER LED estão acesas.

# 3. OPERAÇÃO ON LINE

Este capítulo descreve uso das teclas do painel de controle no Modo Impressora "Ligada ON LINE MODE".

Quando a impressora está ligada e conectada ao computador, pode imprimir imagens em etiquetas ou em tickets de forma normal através de um computador.

# 3.1 Painel de Controle

A figura debaixo ilustra o Painel de controle e funções das teclas.

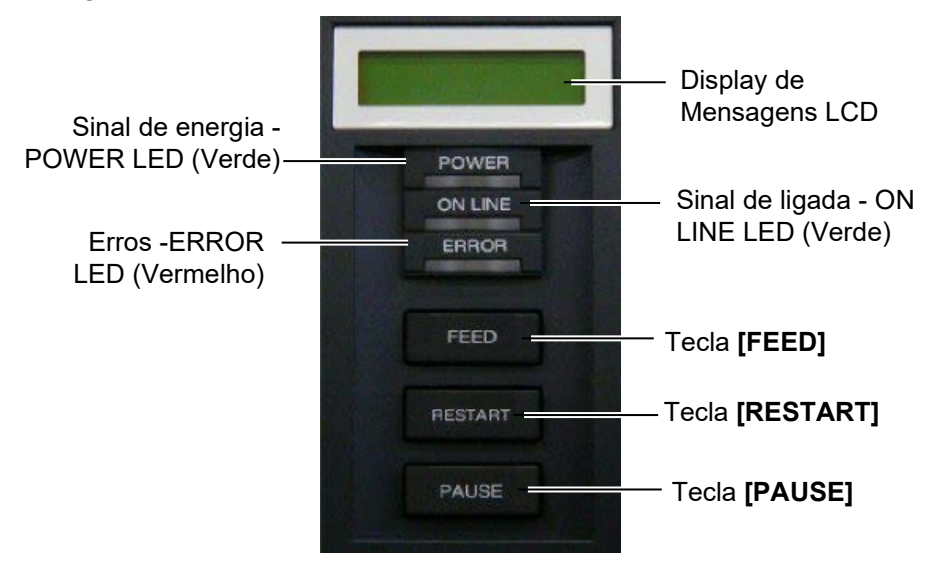

O Display de Mensagem LCD mostra as mensagens em caracteres alfanuméricos e símbolos para indicar o estado actual da impressora. Podem ser exibidos até 32 caracteres em duas linhas.

Existem três LEDs no Painel de Controle.

| LED      | Illuminates when         | Flashes when          |
|----------|--------------------------|-----------------------|
| POWER    | A impressora é ligada.   |                       |
| Ligada   |                          |                       |
| ON LINE  | A impressora está pronta | A impressora está a   |
| Em Linha | a imprimir.              | comunicar com seu     |
|          |                          | computador.           |
| ERRO     | Ocorre qualquer erro     | O ribbon está a ponto |
|          | com a impressora.        | de acabar. (Ver       |
|          |                          | NOTA.)                |

Há três teclas no painel de controle.

| PAUSE    | Usado para parar de imprimir temporariamente. |
|----------|-----------------------------------------------|
| Pausa    |                                               |
| RESTART  | Usado para reiniciar a impressão.             |
| Reinicie |                                               |
| FEED     | Usado para avançar o consumível.              |
| Avanço   |                                               |

NOTA:

Pisca só quando se encontra seleccionada a Função de Detecção de Fim Próximo do Ribbon.

#### NOTA:

Use a tecla **[RESTART]** para retomar a impressão depois de uma pausa, ou depois de corrigir um erro.

# 3.2 Funcionamento

Quando a impressora é ligada, a mensagem "ON LINE" aparece no Display LCD. É mostrado quando aguarda ou imprime normalmente.

1. A impressora na posição de ligada, aguardar impressão ou imprimir.

| ON LINE |       |
|---------|-------|
| B-SX8T  | V1.0A |

**2.** Se ocorre qualquer erro durante a impressão, aparece a mensagem de erro. A impressora deixa de imprimir automaticamente. (O número à direita mostra número de etiquetas por imprimir.)

NO PAPER 125 B-SX8T V1.0A

**3.** Para corrigir o erro, pulse **[RESTART]**. A impressora retoma impressão.

| ON LINE |       |
|---------|-------|
| B-SX8T  | V1.0A |

**4.** Se pulsar **[PAUSE]** durante a impressão, a impressora deixa de imprimir temporariamente. (O número à direita mostra o número de etiquetas por imprimir.)

| PAUSE  | 52    |  |
|--------|-------|--|
| B-SX8T | V1.0A |  |

5. Se pulsar [RESTART], a impressora retoma impressão.

| ON LINE |       |
|---------|-------|
| B-SX8T  | V1.0A |

3.3 Reset

NOTA:

Se pulsar a tecla **[RESTART]** menos de 3 segundos quando a impressora está em um erro ou pausa, a impressora reinicia a impressão. Porém, quando um erro de comunicação ou erro de comando acontece, a impressora volta à condição parada ON LINE. Ao efectuar Reset limpa todos os dados de impressão enviados do computador à impressora e a impressora volta à posição parada ON LINE.

**1.** Impressora na posição de ligada, aguardar impressão ou a imprimir.

| ONLINE |       |
|--------|-------|
| B-SX8T | V1.0A |

**2.** Para parar a impressão, ou limpar os dados enviados pelo computador, pulse a tecla **[PAUSE]**. A impressora pára de imprimir.

PAUSE 52 B-SX8T V1.0A

3. Pulse a tecla [RESTART] mantenha durante 3 seg. ou mais.

<1>RESET

**4.** Pulse a tecla **[PAUSE]**. Os dados enviados pelo computador serão limpos, e a impressora volta à posição inicial parada ON LINE.

ON LINE B-SX8T V1.0A

**NOTA:** Para saber o significado das mensagens de erro e acções a tomar, consulte a **Secção 5 RESOLUÇÃO DE PROBLEMAS** e **ANEXO 1**.

# 4. MANUTENÇÃO

#### ATENÇÃO!

- 1. Assegure-se de desligar o Cabo eléctrico antes de efectuar manutenção. Não o fazer pode causar choques eléctricos.
- 2. Tenha cuidado para não prender os dedos enquanto abre ou fecha a cobertura ou bloco da cabeca, pode ferir-se.
- 3. A Cabeça de Impressão fica quente depois de imprimir. Deixe esfriar antes de fazer qualquer manutenção.
- Não verta líquidos sobre a impressora.

# 4.1 Limpeza

# 4.1.1 Cabeça/Rolo de Impressão

#### ATENÇÃO!

- 1. Não use qualquer solvente volátil, líquidos e benzina, como isto afectar a pintura da cobertura ou avariar a impressora.
- 2. Não toque nos elementos da cabeça de Impressão com mãos, a estática pode danificá-la.
- 3. Assegure-se usar o Limpador de Cabeça de Impressão incluído com a impressora se não o fizer põe em causa a sua duração.

#### NOTA:

- 1. Uma caneta de limpeza (P/No. 24089500013)está disponível no seu distribuidor autorizadoToshiba Tec.
- 2. Quando o modulo cortador opcional estiver instalado, lime a cabeça de impressão utilizando a caneta fornecida com o modulo mostrada abaixo.

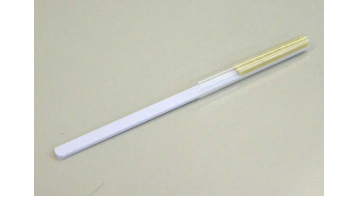

Este capitulo descreve como pode efectuar a manutenção de rotina. Para garantir uma continua alta qualidade da operação da impressora, consulte a seguinte tabela e efectua uma rotina de manutenção regular.

| Ciclo de Limpeza             | Frequência    |
|------------------------------|---------------|
| Alto processamento           | Todos os dias |
| Cada rolo de ribbon ou papel | Uma vez       |

Para manter um bom funcionamento e qualidade de impressão, limpe a impressora regularmente, ou sempre que o ribbon e o consumível sejam substituído.

- 1. Desligue a impressora e desligar o Cabo eléctrico.
- 2. Posicione a alavanca da cabeça na posição de "OPEN".
- **3.** Abra a atampa superior e lateral.
- **4.** Abra a placa de bloqueio da cabeça.
- **5.** Retire a ribbon e o consumível da impressora.
- 6. Limpe os elementos de impressão com a caneta de limpeza da cabeça de impressão, com um cotonete ou com um pano suave ligeiramente embebido em alcool etílico.

Caneta de limpeza da cabeca de impressão

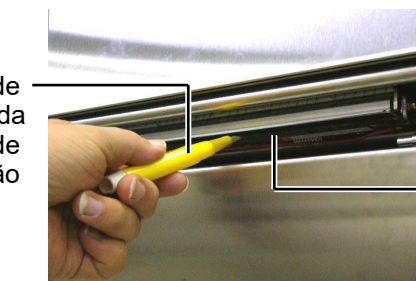

Elementos de Impressão

Quando o modulo cortador estiver instalado.

Caneta de limpeza da cabeça de impressão (Fornecido com o modulo cortador opcional)

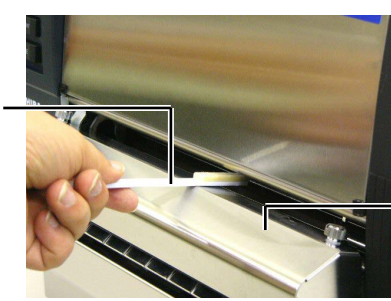

Modulo cortador

# 4.1.1 Cabeça/Rolo de Impressão (Cont.)

**7.** Limpe o Platen com um pano suave ligeiramente embebido em alcool etílico.

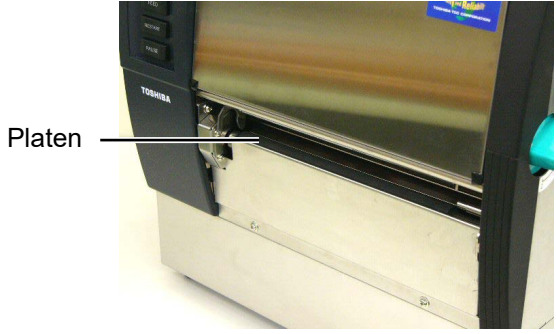

## 4.1.2 Pinch Roller

- 1. Desligue a impressora e desligar o Cabo eléctrico.
- 2. Coloque a alavanca da cabeça em "OPEN".
- **3.** Abra a tampa lateral e superior.
- **4.** Abra a placa de bloqueio da cabeça.
- **5.** Rode a alavanca do Pinch Roller Lever no sentido dos ponteiros para libertar o Pinch Roller.

Alavanca do Pinch Roller

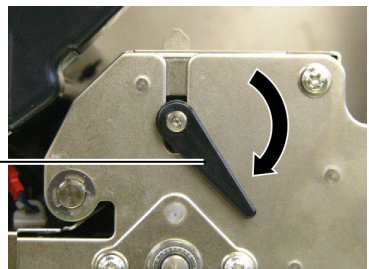

- 6. Retire a ribbon e o consumível da impressora.
- **7.** Posicione a alavanca da cabeça na Posição 2.
- **8.** Remova o parafuso branco e retire o sensor de fim de fita na direcção das setas.

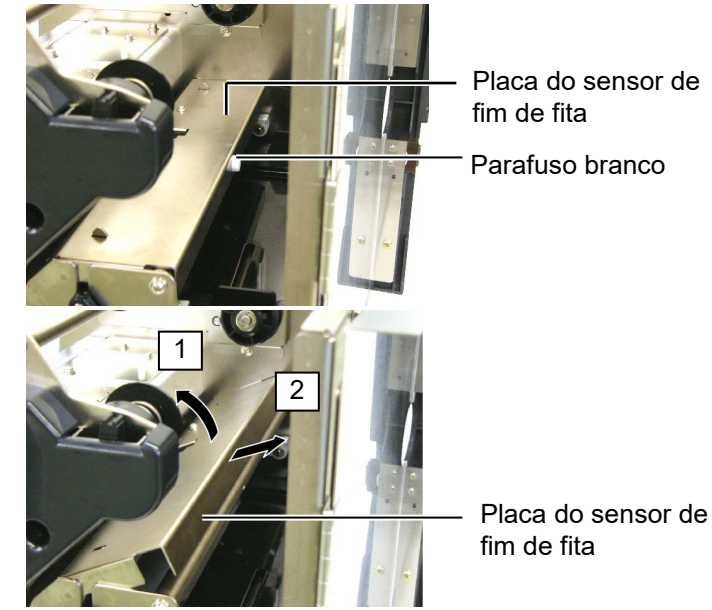

**NOTA:** Assegure-se que coloca a alavanca na posição 2, de outra maneira não poderá retirar o Pinch Roller.

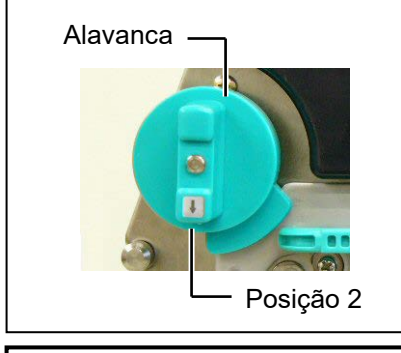

**ATENÇÃO!** Não puxe a placa do sensor com demasiada força, pois pode danificar o sensor, danificando a impressora.

P4- 2

# 4.1.2 Pinch Roller (Cont.)

## ATENÇÃO!

Ao reinstalar o Pinch Roller na impressora, afaste o conector do sensor de fim de fita o mais possível, afastando-o para a abertura (Indicada na seta). Ao não efectuar esta operação pode o conector pode ser apanhado pela placa do sensor, resultando na avaria da impressora.

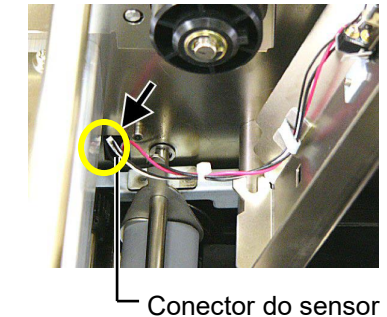

 Conector do sensor de fim de fita 9. Retire o Pinch Roller da impressora.

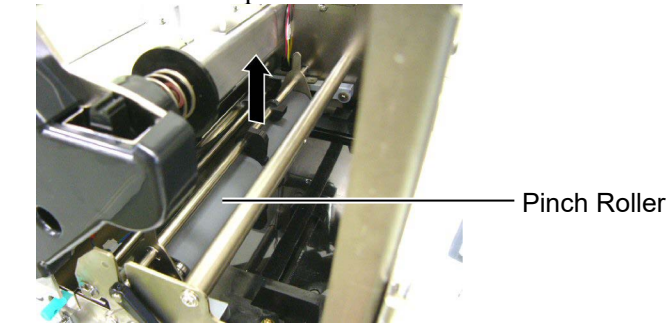

**10.** Limpe o Pinch Roller, com um pano suave ligeiramente embebido em alcool etílico.

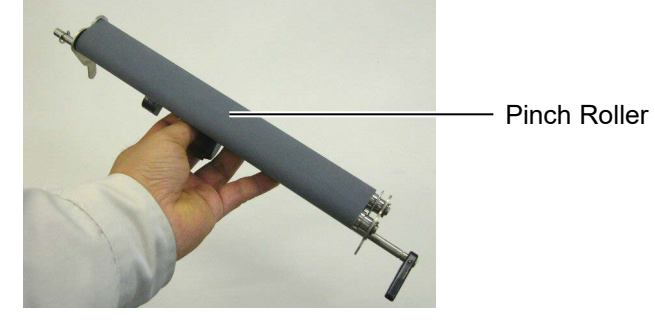

**11.** Depois de limpar o Pinch Roller, coloque-o na sua posição e levante ambas as chapas do Pinch Roller.

Pinch Roller

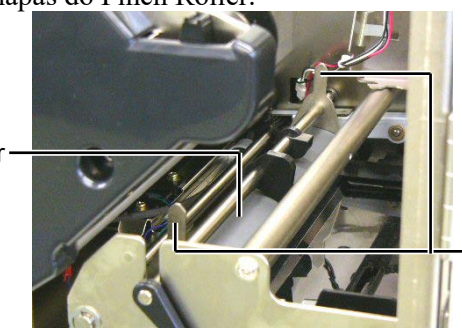

Chapas do Pinch Roller Plate

# 4.1.2 Pinch Roller (Cont.)

- **12.** Coloque a placa do sensor da fita na impressora.
  - (1)Encaixe os ganchos em ambos os lados da placa do sensor com os pinos da impressora.

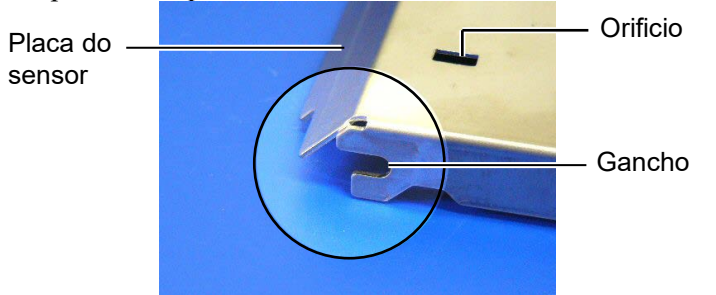

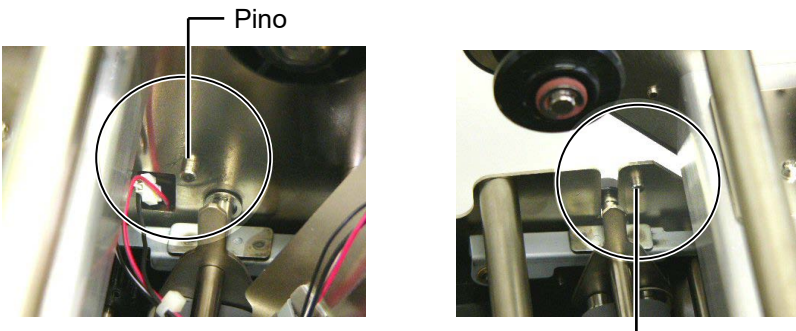

Pino —

(2) Encaixe a saliencia da chapa do Pinch Roller no orificio da placa do sensor.

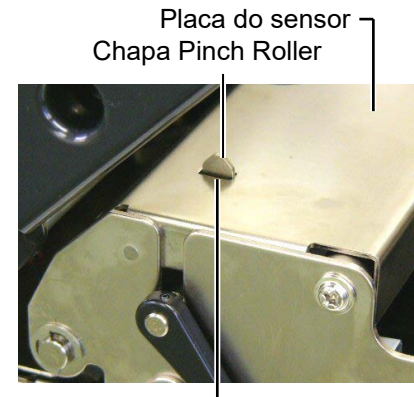

- Saliencia

### 4.1.3 Abaixo das guias

*NOTA:* Be careful not to lose the removed screws.

- **1.** Desligue a impressora e desligar o Cabo eléctrico.
- 2. Coloque a alavanca da cabeça na posição de "OPEN".
- **3.** Abra a tampa lateral e superior.
- **4.** Abra a chapa de bloqueio da cabeça.
- **5.** Rode a alavanca do Pinch Roller no sentido dos ponteiros para libertar o Pinch Roller.
- **6.** Retire a ribbon e o consumível da impressora.
- 7. Remova o parafuso para soltar as guias.

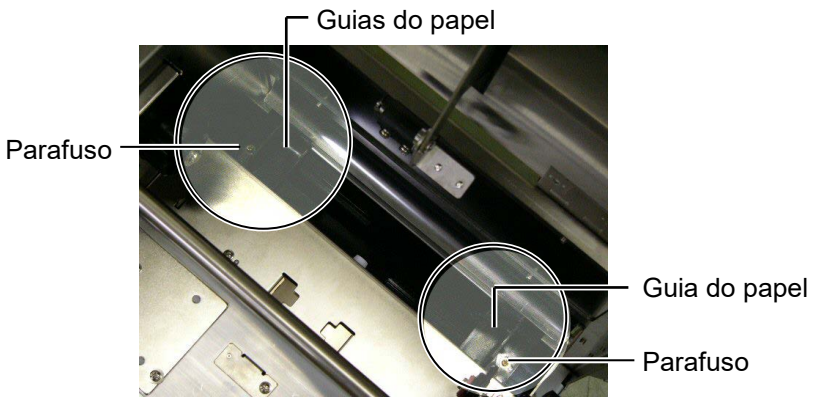

- 8. Remova algum papel encravado existente.
- 9. Limpe qualquer sujidade do caminho do suporte.

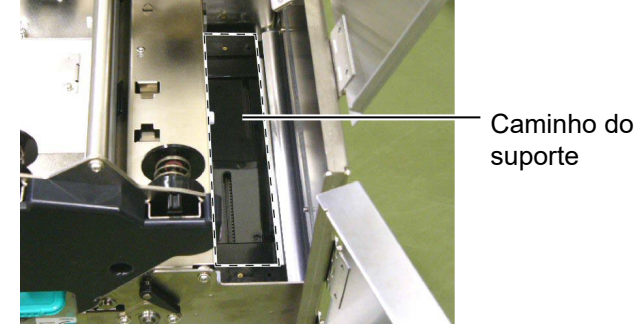

**10.** Limpe o pó e a cola das guias do papel com um pano macio humedecido com álcool.

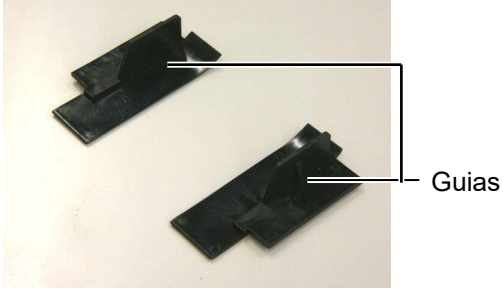

**11.** Re-instale as Guias utilizando os parafusos.

## 4.1.4 Coberturas e Painéis

#### ATENÇÃO!

- 1. NÃO DERRAME ÁGUA directamente na impressora.
- NÃO UTILIZE dissolventes incluído aguarrás e benzina na cobertura ou painéis.
- NÃO UTILIZE produtos de limpeza ou detergentes directamente nas coberturas ou painéis..
- NÃO limpe a cobertura, painéis ou a janela dos consumíveis com álcool podem descolorar perder a forma ou estragos estruturais.

Limpe as coberturas e painéis com um pano suave seco ou ligeiramente humedecido com detergente diluído.

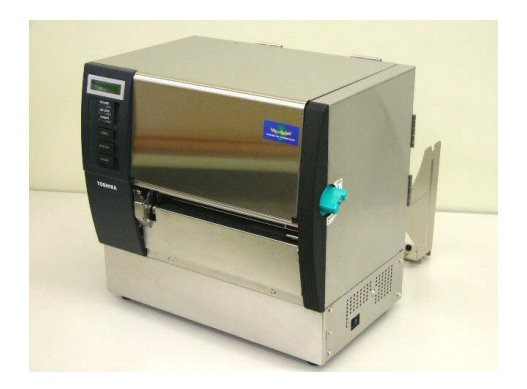

# 4.1.5 Módulo Cortador Opcional

#### ATENÇÃO!

- Assegure-se de desligar a impressora antes de limpar o modulo cortador.
- Tenha cuidado para não se ferir na lamina afiada do cortador quando está a limpar.

**1.** Desaperte os dois parafusos e remova a tampa do cortador.

Como a parte de baixo da tampa é encaixada nos parafusos, remova a tampa do cortador levantando-a ligeiramente.

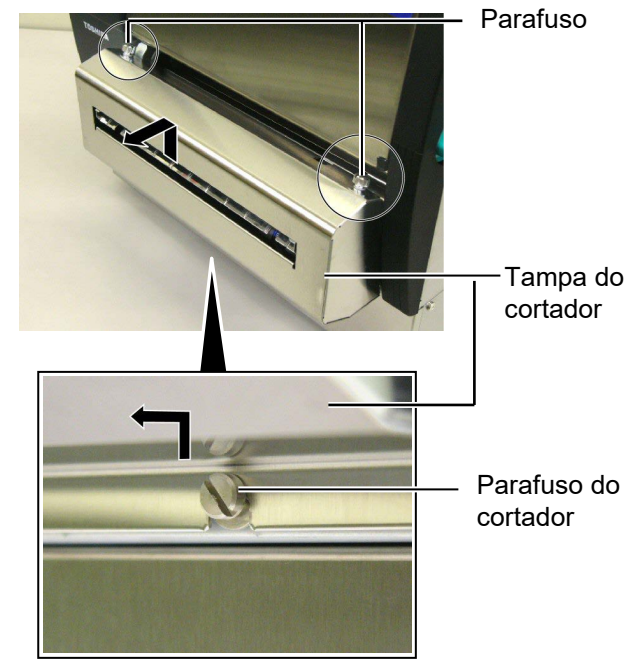

**2.** Remova os parafusos broncos para desencaixar as guias.

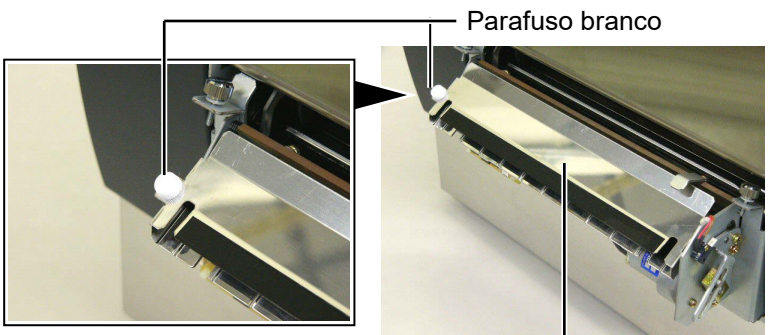

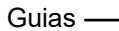

3. Remova o papel encravado, se existir.

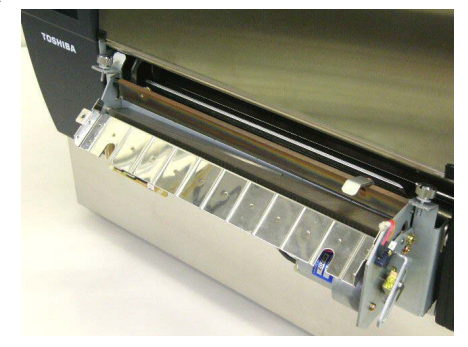

# 4.1.5 Módulo Cortador Opcional (Cont.)

4. Limpe a lamina com um pano de algodão embebido em alcool etílico.

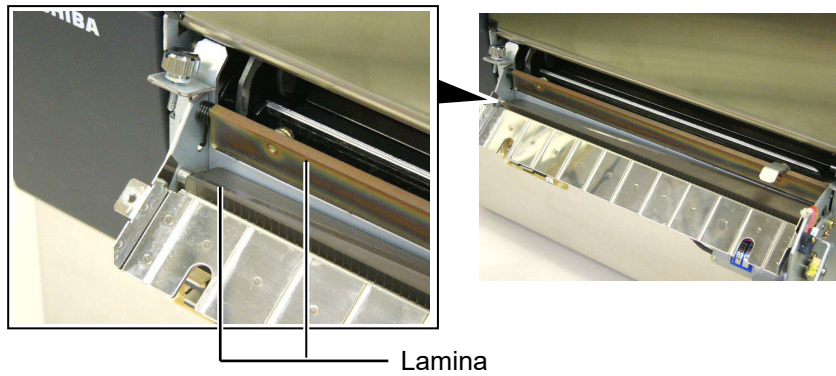

Monte na ordem inversa da desmontagem. Segure as guias pelos ganchos.
 Gancho ———

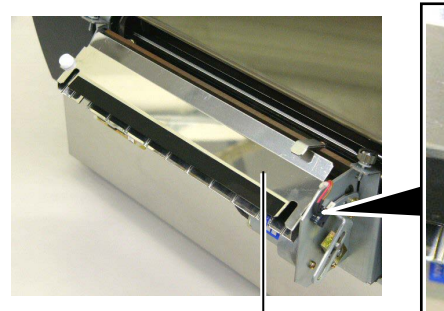

Guias -

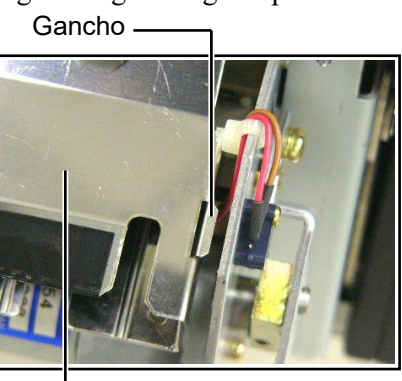

# 4.1.6 Módulo Dispensado Opcional

#### ATENÇÃO!

Atenção para não entalar os dedos ou mãos. **1.** Pressione a Barra de Abertura para abrir a unidade dispensadora.

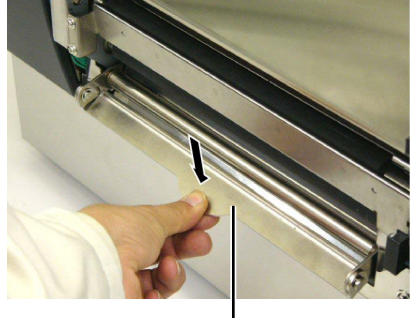

– Barra de Abertura

- 2. Remova o papel encravado ou o papel de apoio, se existir.
- **3.** Limpe o suporte do papel de apoio e o rolo de dispensado com um pano suave embebido em alcool etílico.

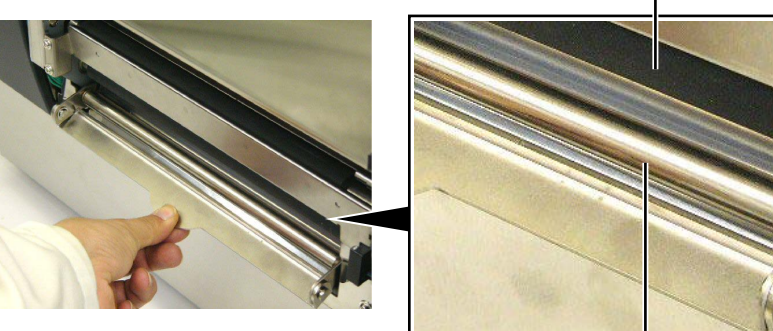

Rolo de dispensado \_

Suporte do papel de apoio -----

# 5. SOLUÇÃO DE ERROS

Este capítulo enumera as mensagens de erro e as possíveis causas, assim como as suas soluções.

ATENÇÃO!

Se o seu problema não se encontrar entre os expostos neste capitulo, não tente reparar a impressora. Desligue a impressora e contacte com o seu distribuidor autorizado Toshiba Tec para solicitar assistência técnica.

# 5.1 Mensagens de Erro

#### NOTAS:

- Se um erro não é eliminado ao pulsar a tecla **[RESTART]**, desligue off, a impressora e volte a ligar on.
- Depois de desligar a impressora, todos os dados de impressão serão limpos.
- "\*\*\*\*" indica o número de consumível (etiquetas) por imprimir. Até 9999 (em unidades).

| Mensagens de erro    | Problemas/Causas                          | Soluções                                      |
|----------------------|-------------------------------------------|-----------------------------------------------|
| HEAD OPEN            | O bloco da cabeça ou rolo de pressão está | Rode o botão da cabeça e do rolo de           |
| cabeça aberta        | aberto no modo online.                    | pressão para a posição de fechado.            |
| HEAD OPEN ****       | Foi efectuado um feed ou outro comando    | Rode o botão da cabeça e do rolo de           |
| cabeça aberta ****   | com o bloco da cabeça ou rolo de pressão  | pressão para a posição de fechado, e          |
|                      | aberto.                                   | pressione a tecla [RESTART].                  |
| COVER OPEN ****      | Foi tentado um avanço de papel ou uma     | Feche a tampa frontal, e pressione a tecla    |
| Tampa aberta ****    | impressão com a tampa frontal aberta.     | [RESTART].                                    |
| ERRO de COMMS        | Ocorreu um erro de comunicação.           | Assegure-se que o cabo do interface está      |
| Erro de comunicação  |                                           | correctamente conectado à impressora e ao     |
|                      |                                           | computador, e que o computador está ligado.   |
| PAPER JAM ****       | 1. O consumível está encravado na         | 1. Remova o consumível que está a encravar    |
| papel encravado **** | impressora. O consumível não está         | e limpe o Platen. Coloque bem o               |
|                      | colocado correctamente.                   | consumível. Finalmente pulse a tecla          |
|                      |                                           | [RESTART].                                    |
|                      |                                           | ⇒ Secção 5.3.                                 |
|                      | 2. Seleccionou o sensor de consumivel     | 2. Desligue a impressora e volte a ligar.     |
|                      | errado.                                   | Seguidamente seleccione o Sensor de           |
|                      |                                           | consumivel para o consumivel que esta a       |
|                      |                                           | impressão                                     |
|                      | 3 O Sensor de Marca Negra não está        | 3 Ajuste a posição de sensor com a marca      |
|                      | correctamente alinhado com a Marca        | negra e denois pulse a tecla <b>[RESTART]</b> |
|                      | Negra                                     | ⇒ Seccão 2.4                                  |
|                      | 4 Tomonho do consumíval instalado á       | A Substitue a consumíval pala de temenho      |
|                      | diferente do programado                   | 4. Substitua o consumiver pero de tamanno     |
|                      | uncrente do programado.                   | <b>IRESTARTI</b> ou então desligue a          |
|                      |                                           | impressora e volte a ligar seleccione o       |
|                      |                                           | tamanho correcto do consumível e              |
|                      |                                           | finalmente reenvie a trabalho de              |
|                      |                                           | impressão.                                    |
|                      | 5. O Sensor transmissivo não destingua a  | 5 Para mais detalhas antra am contacto        |
|                      | área de impressão do espaço entre         | com o seu representante do serviço            |
|                      | etiquetas (gan)                           | com o seu representante do serviço.           |
|                      | cuqueus (Sup).                            |                                               |
|                      |                                           |                                               |

# 5.1 Mensagens de Erro (Cont.)

| Error Messages               | Problems/Cause                                               | Solutions                                                                                                 |
|------------------------------|--------------------------------------------------------------|----------------------------------------------------------------------------------------------------|
| CUTTER ERROR ****            | Os consumíveis estão encravados no                           | Retire os consumíveis encravados e pulse a                                                                |
| erro de cortador ****        | cortador.                                                    | tecla [RESTART]. Se isto não resolver o                                                                   |
| (Só quando o módulo de       |                                                              | problema, desligue a impressora, e chama o                                                                |
| cortar está instalado na     |                                                              | seu representante autorizado Toshiba Tec.                                                                 |
| impressora.)                 |                                                              | ⇒ Secção 4.1.5.                                                                                           |
| NO PAPER **** sem papel **** | 1. O consumível acabou.                                      | 1. Carregue novo rolo. Pulse a tecla<br>[RESTART].                                                        |
|                              |                                                              | ⇒ Secção 2.4.                                                                                             |
|                              | 2. O consumível não está correctamente carregado.            | <ul> <li>2. Recarregue correctamente. Pulse a tecla</li> <li>[RESTART].</li> <li>⇒ Secção 2.4.</li> </ul> |
|                              | 3 O consumível está solto.                                   | 3 Estime e alinhe o consumível.                                                                           |
|                              | A Ribbon chegou ao fim.                                      | Coloque uma nova ribbon, e depois pressione                                                               |
|                              |                                                              | $\Rightarrow \operatorname{Sec}_{\operatorname{a}} 2.5.$                                                  |
| RIBBON ERROR ****            | O ribbon não está correctamente colocado                     | Retire o ribbon, e verifique o seu estado.                                                                |
| erro de ribbon ****          | ou não desliza bem.                                          | Substitua se necessario. Se o problema nao                                                                |
|                              |                                                              | licar resolvido, desligue a impressora, e                                                                 |
|                              |                                                              | Toshiba Tec                                                                                               |
| ΕΧΩΕSS ΗΕΔΟ ΤΕΜΡ             | A Cabeca de Impressão aqueceu demais                         | Desligue a impressora, e deixe-a esfriar                                                                  |
| excesso temperatura na       | A Cabeça de Impressao aqueeca demais.                        | (aproximadamente 3 minutos). Se isto não                                                                  |
| caheca                       |                                                              | resolver o problema. chame o seu                                                                          |
| ouboşu                       |                                                              | representante autorizado Toshiba Tec.                                                                     |
| HEAD ERROR                   | Há um problema com a Cabeça de                               | É necessário substituir a cabeça DE                                                                       |
| erro de cabeça               | Impressão.                                                   | impressão. Chame um distribuidor                                                                          |
| ,                            | 1                                                            | Autorizado Toshiba Tec.                                                                                   |
| SYSTEM ERROR                 | 1. A impressora está a ser utilizada num                     | 1. Afaste a impressora e os cabos de interface                                                            |
|                              | local onde está sujeita a ruído. Ou                          | dos locais de ruido.                                                                                      |
|                              | existem cabos de alimentação ou outras                       |                                                                                                    |
|                              | aplicações eléctricas perto da impressora                    |                                                                                                    |
|                              | ou do cabo de interface.                                     |                                                                                                    |
|                              | 2. O cabo de alimentação da impressora<br>não está ligado.   | 2. Ligue o cabo de alimentação.                                                                           |
|                              | 3. A impressora partilha a mesma fonte de                    | 3. Providencie uma fonte de alimentação                                                                   |
|                              | alimentação com outras aplicações eléctricas.                | exclusive para a impressora.                                                                              |
|                              | 4. Uma aplicação de software utilizada no                    | 4. Confirme que o seu pc está a funcionar                                                                 |
|                              | seu pc tem um erro de funcionamento                          | devidamente.                                                                                              |
| FLASH WRITE ERR.             | Ocorreu um erro ao escrever para a Flash ROM.                | Desligue a impressora e depois volte a ligá-la.                                                           |
| FORMAT ERROR                 | Ocorreu um erro ao formatar a flash ROM.                     | Desligue a impressora e depois volte a ligá-la.                                                           |
| FLASH CARD FULL              | Ocorreu um erro ao guarder devido à                          | Desligue a impressora e depois volte a ligá-la.                                                           |
|                              | capacidade insuficiente da flash ROM.                        |                                                                                                    |
| EEPROM ERROR                 | Os dados não podem ser devidamente                           | Desligue a impressora e depois volte a ligá-la.                                                           |
|                              | lidos/escritos para a EEPROM de backup.                      |                                                                                                    |
| RFID WRITE ERROR             | A impressora não teve sucesso a escrever                     | Pressione a tecla <b>[RESTART]</b> .                                                                      |
|                              | dados sobre uma etiqueta de RFID depois                      |                                                                                                    |
|                              | de ter tentado novamente durante um                          |                                                                                                    |
|                              | determinado tempo.                                           |                                                                                                    |
| RFID ERROR                   | A impressora não consegue comunicar com<br>o Módulo de RFID. | Desligue a impressora e depois volte a liga-ia.                                                           |

| Mensagens de erro                                | Problemas/Causa                                                                                                    | Soluções                                                                                                    |
|--------------------------------------------------|----------------------------------------------------------------------------------------------------|----------------------------------------------------------------------------------------------------|
| SYNTAX ERROR                                     | Quando a impressora está em modo de<br>Dowload para actualizar o firmware,<br>recebeu um commando incorrecto, por<br>example, um commando de emissão | Desligue a impressora e depois volte a ligá-la                                                                                                    |
| FALHA DE ENERGIA                                 | Ocorreu uma falha momentanea de energia.                                                                                                    | Verifique a alimentação da impressora. Se os<br>limites não forem os correctos ou se a<br>impressora partilhar a mesma tomada de<br>outros aparelhos de alto consume troque de<br>tomada de corrente.                                                                                                    |
| BATERIA FRACA                                    | A voltagem do relógio em tempo real é de<br>1,9V ou menos.                                                                                           | Pressione a tecla [RESTART] até aparecer<br>"<1>RESET". Se quiser utilizar a mesma<br>bateria mesmo depois do erro de "LOW<br>BATTERY", coloque a função de verificação<br>da bateria a OFF, e configure a data e a hora.<br>Deesde que a corrente estiver ligada o relógio<br>irá funcionar.<br>No entanto, se a corrente for desligada, a data<br>e a hora serão perdidas.<br>Chame um representante autorizado Toshiba<br>Tec para substituir a bateria. |
| Other error messages<br>Outras mensagens de erro | Um problema de hardware ou de software pode ter ocorrido.                                                                                            | Desligue a impressora e volte a ligar. Se isto<br>não resolver o problema, desligue novamente<br>a impressora, e chame o seu representante<br>autorizado Toshiba Tec.                                                                                                    |

# 5.1 Mensagens de Erro (Cont.)

# 5.2 Possíveis Problemas

Esta secção descreve problemas que podem acontecer quando trabalha com a impressora as suas causas e soluções.

| Possíveis Problemas             | Causas                                                                 | Soluções                                                                                       |
|---------------------------------|------------------------------------------------------------------------|------------------------------------------------------------------------------------------------|
| A impressora não liga.          | 1. O cabo de corrente não está conectado.                              | 1. Ligue-o á tomada e/ou à impressora .                                                        |
|                                 | 2. A tomada de corrente eléctrica AC não está funcionar correctamente. | <ol> <li>Confirme a tensão eléctrica tentando ligar<br/>outro equipamento à tomada.</li> </ol> |
|                                 | 3. O fusível fundiu ou interruptor desligado.                          | 3. Verifique o fusível ou o interruptor.                                                       |
| Os consumíveis não              | 1. Os consumíveis não estão correctamente                              | 1. Carregue os consumíveis correctamente.                                                      |
| avançam.                        | carregados.                                                            | ⇒ Secção 2.4.                                                                                  |
|                                 | 2. A impressora está em erro.                                          | 2. Resolva o erro indicado no display (ver                                                     |
|                                 |                                                                        | Secção 5.1 para mais detalhe.)                                                                 |
| Pressionar a tecla              | Foi tentado um avanço de papel ou uma                                  | Altere a condição de impressão utilizando o                                                    |
| <b>[FEED]</b> no estado inicial | impressão sem estar nas seguintes condições                            | driver de impressão ou um commando de                                                          |
| resulta em erro.                | por defeito.                                                           | impressão de maneira a que corresponda às                                                      |
|                                 | Tipo Sensor: Sensor de ranhura de                                      | suas condições de impressão. Depois, elimine                                                   |
|                                 | alimentação                                                            | o estado de erro pressionando a tecla                                                          |
|                                 | Método de Impressão: Transferência                                     | [RESTART].                                                                                     |
|                                 | Térmica                                                                |                                                                                                |
|                                 | Média pitch: 76.2 mm                                                   |                                                                                                |

# 5.2 Possíveis Problemas (Cont.)

| Possíveis Problemas                                                                     | Causas                                                                 | Soluções                                                                                                    |
|-----------------------------------------------------------------------------------------|------------------------------------------------------------------------|----------------------------------------------------------------------------------------------------|
| Nada está impresso.                                                                     | 1. O consumíveis não estão correctamente carregados.                   | 1. Carregue-os correctamente.<br>⇒ Secção 2.4.                                                                                         |
|                                                                                         | 2. O ribbon não está correctamente carregado.                          | 2. Carregue-o correctamente.<br>⇒ Secção 2.5.                                                                                          |
|                                                                                         | <ol> <li>O consumível e/ou ribbon não são os<br/>indicados.</li> </ol> | <ol> <li>Seleccione um ribbon apropriada para o<br/>tipo de consumível que está a usar.</li> </ol>                                     |
| A imagem impressa não está nítida.                                                      | <ol> <li>O consumível e/ou ribbon não são os<br/>indicados.</li> </ol> | 1. Seleccione um ribbon apropriada para o<br>tipo de consumível que está a usar.                                                       |
|                                                                                         | 2. A Cabeça de Impressão não está limpa.                               | 2. Limpe os elementos da cabeça de<br>impressão com o limpador fornecido ou<br>com um pano suave ligeiramente<br>humedecido em álcool. |
| O modulo opcional de<br>cortador não está a                                             | 1. A unidade cortadora não está fechada devidamente.                   | 1. Feche a unidade cortadora devidamente.                                                                                              |
| cortar.                                                                                 | 2. O consumível está encravado no Cortador.                            | <ul> <li>2. Remova o papel encravado.</li> <li>⇒ Secção 4.1.5.</li> </ul>                                                              |
|                                                                                         | 3. A lâmina de cortador está suja.                                     | 3. Limpe a lâmina de cortador.<br>⇒ Secção 4.1.5.                                                                                      |
| O Módulo opcional<br>dispensado não está a<br>remover as etiquetas do<br>papel de apoio | O papel da etiqueta é muito fino ou a cola é muito colante.            | Consulte a <b>Secção 7.1 Consumíveis</b> e altere a etiqueta.                                                                          |

# 5.3 Remover Consumíveis Encravados

#### ATENÇÃO!

Não use qualquer ferramenta que possa danificar a Cabeça de Impressão.

#### NOTA:

Se você tiver encravamentos frequentes no cortador, contacte o seu representante autorizado Toshiba Tec.

Esta secção descreve como remover consumíveis encravados na impressora.

- **1.** Desligue a impressora.
- 2. Coloque a alavanca da cabeça na posição de "OPEN".
- **3.** Abra a tampa superior e lateral.
- **4.** Abra a chapa de bloqueio da cabeça.
- 5. Remova o parafuso branco e puxe ligeiramente a chapa da guia. Como os grampos dos cabos dos sensors estão presos á chapa da guia, remova-a na seguinte ordem.

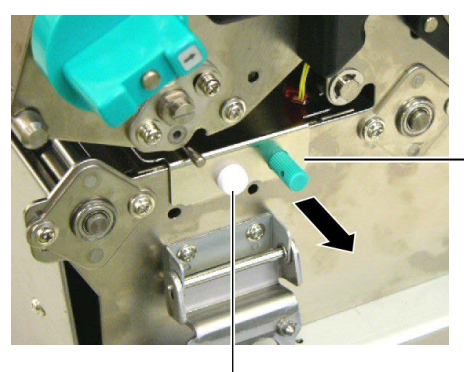

Chapa da guia de papel

Parafuso branco

6. Quando a chapa da guia de papel é ligeiramente puxada, o primeiro grampo pode ser visto. Liberte o sensor do grampo, e puxe a chapa até ao meio.

Chapa da guia de papel

Grampo dos cabos

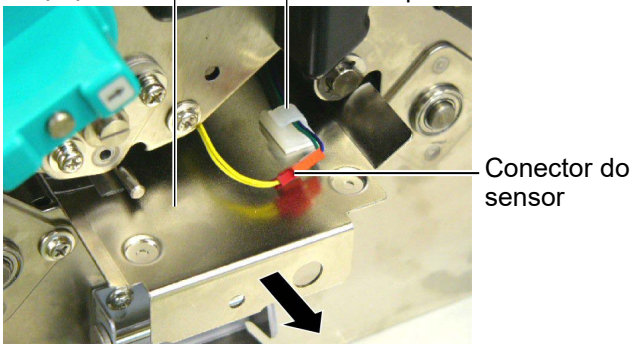

- 7. O Segundo grampo esta posicionado ao centro da chapa da guia. Liberte o sensor do grampo e puxe a chapa do da guia.

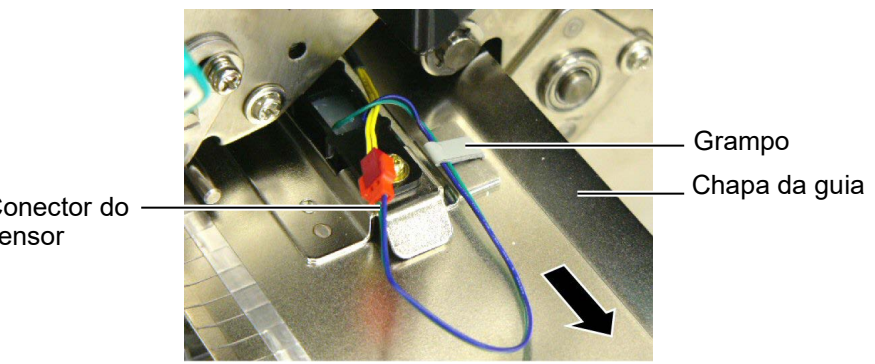

Conector do sensor

# 5.3 Remover Consumíveis Encravados (Cont.)

**8.** Liberte o sensor do ultimo grampo no final da chapa. Em seguida remova a chapa da guia da impressora.

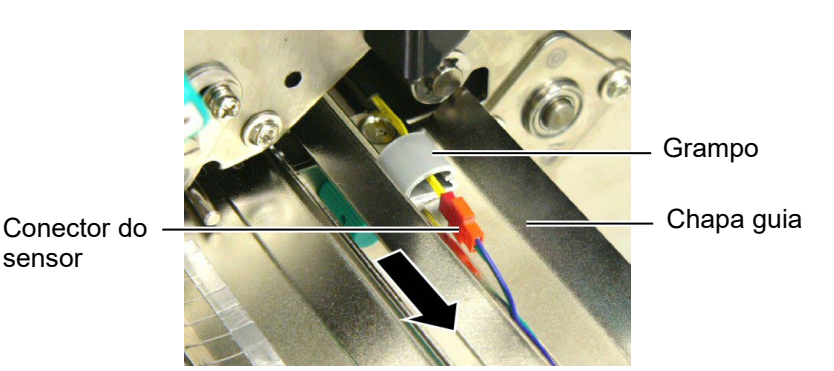

**9.** Remova o papel encravado do caminho da guia. NÃO USE qualquer utensílios afiados ou ferramentas como estes podem danificar a impressora e a cabeça de impressão

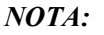

Quando reinstalar a chapa da guia, insira o sensor móvel na parte A da chapa da guia de papel.

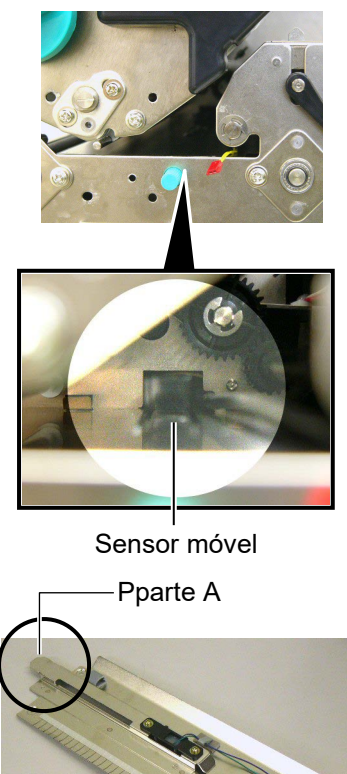

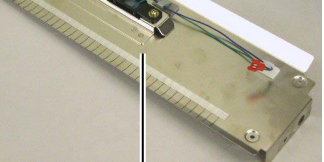

Chapa de guia do papel

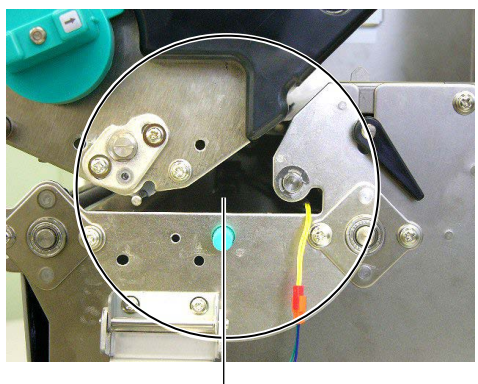

Caminho -

- **10.** Limpe a Cabeça e o rolo "Platen" de Impressão, elimine qualquer resto de pó ou substancias estranhas.
- **11.** Limpe as guias (Consulte a **Secção 4.1.3**)
- **12.** Consumíveis encravados no módulo cortador podem ser provocados por restos de cola das etiquetas no cortador. Não use consumíveis não recomendados para uso com o cortador.
- Reinstale a chapa guia na impressora de modo inverso á remoção. Neste passo não se esqueça de conectar os sensors aos grampos. Quando conectar o cabo central, coloque o cabo azul e verde por cima do amarelo como mostrado na figura.

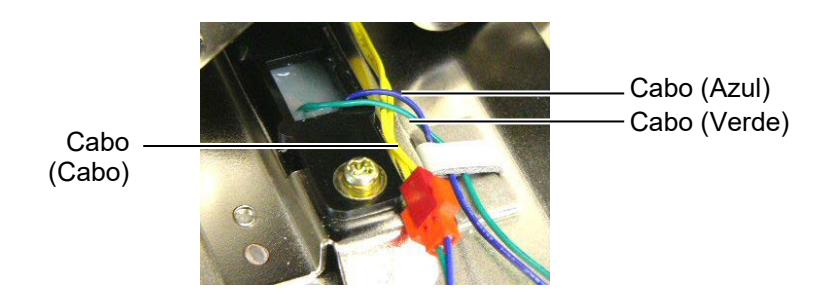

# 6. ESPECIFICAÇÕES DA IMPRESSORA

Esta secção descreve as especificações da impressora.

| Item                                   | Modelo                                 | B-SX8T-TS12-QM-R                                                                                                    |
|----------------------------------------|----------------------------------------|----------------------------------------------------------------------------------------------------|
| Dimensão (W × D                        | ) × H)                                 | 416 mm × 289 mm × 395 mm (16.4" × 11.4" × 15.6")                                                                                    |
| Peso                                   |                                        | 55 lb (25 kg) (não inclui consumíveis de impressão e ribbon.)                                                                       |
| Temperatura de tr                      | abalho                                 | 5°C a 40°C (41°F a 104°F)                                                                                                    |
| Humidade relativa                      | ì                                      | 25% a 85% RH (sem condensação)                                                                                                    |
| Alimentação                            |                                        | Cabo alimentação universal AC100V a 240V, 50/60Hz±10%                                                                               |
| Voltagem                               |                                        | AC100 a 240V, 50/60Hz ±10%                                                                                                    |
| Consumo<br>energia                     | Durante um<br>trabalho de<br>impressão | 3.5A (100V) a 1.4A (240V), 170W                                                                                                    |
|                                        | Em espera                              | 0.45A (100V) a 0.31A (240V), 20W (100V) a 10W (240V)                                                                                |
| Resolução                              |                                        | 12 dots/mm (305 dpi)                                                                                                    |
| Método de impres                       | são                                    | Transferência térmica ou Térmico directa                                                                                            |
| Velocidade impre                       | ssão                                   | <ul><li>76.2 mm/seg. (3 polegadas/seg.)</li><li>101.6 mm/seg. (4 polegadas/seg.)</li><li>203.2 mm/seg. (8 polegadas/seg.)</li></ul> |
| Largura do consur<br>papel de suporte) | nível (incluindo                       | 101.6 mm a 225.0 mm (3.3 polegada a 8.9 polegadas)<br>101.6 mm a 160.0 mm (Velocidade impressão: 8 polegadas/seg.)                  |
| Largura efectiva d                     | le impressão (máx.)                    | 213.3 mm (8 polegadas)                                                                                                    |
| Modo impressão                         |                                        | Batch (contínuo), Dispensador (opcional), Corte (opcional)                                                                          |
| Visualização de M                      | lensagem no LCD                        | 16 caracteres x 2 linhas                                                                                                    |

| Modelo<br>Item                       | B-SX8T-TS12-QM-R                                                         |
|--------------------------------------|--------------------------------------------------------------------------|
| Tipos de código de barra disponíveis | JAN8, JAN13, EAN8, EAN8+2 digits, EAN8+5 digits,                         |
|                                      | EAN13, EAN13+2 dígitos, EAN13+5 dígitos, UPC-E, UPC-E+2                  |
|                                      | dígitos, UPC-E+5 dígitos, UPC-A, UPC-A+2 v, UPC-A+5 dígitos,             |
|                                      | MSI, ITF, NW-7, CODE39, CODE93, CODE128, EAN128, Industrial              |
|                                      | 2 a 5, Customer Bar Code, POSTNET, KIX CODE, RM4SCC                      |
|                                      | (ROYAL MAIL 4STATE CUSTOMER CODE), GS1 DataBar                           |
| Códigos bidimensionais disponíveis   | Data Matrix, PDF417, QR code, Maxi Code, Micro PDF417, CP Code           |
| Fontes disponíveis                   | Times Roman (6 sizes), Helvetica (6 sizes), Presentation (1 size),       |
|                                      | Letter Gothic (1 size), Prestige Elite (2 sizes), Courier (2 sizes), OCR |
|                                      | (2 types), Gothic (1 size), Outline font (4 types), Price font (3 types) |
| Rotações                             | 0°, 90°, 180°, 270°                                                      |
| Interface standard                   | Interface paralela (Centronics, Bidireccional 1284 Modo continuo)        |
|                                      | Interface USB (V2.0 velocidade máxima)                                   |
|                                      | Interface LAN (10/100BASE)                                               |
| Equipamento opcional                 | Placa de interface série (RS-232C) (B-SA704-RS-QM-R)                     |
|                                      | Módulo cortador (B-SA204-QM-R)                                           |
|                                      | Módulo dispensador (B-SA904-H-QM-R)                                      |
|                                      | Interface I/O de Expansão (B-SA704-IO-QM-R)                              |
|                                      | Relógio em tempo real (B-SA704-RTC-QM-R)                                 |
|                                      | Cobertura de metal (B-SX908-MC-QM-R, opção futura)                       |

#### NOTAS:

Data Matrix<sup>TM</sup> é uma marca registada da International Data Matrix Inc., U.S. PDF417<sup>TM</sup> é uma marca registada de Symbol Technologies Inc., US.

•

Código de QR é uma marca registada de DENSO CORPORATION.

Código Maxi é uma marca registada da United Parcel Service of America, Inc., U.S.

# 7. ESPECIFICAÇÕES DE CONSUMÍVEIS

# 7.1 Consumíveis

Assegure-se que os consumíveis usados para impressão são os aprovadas por Toshiba Tec. A garantia não se aplica quando não usa consumíveis aprovados por Toshiba Tec.

Para informação relativa a consumíveis aprovados por Toshiba Tec, contacte por favor um representante autorizado Toshiba Tec.

## 7.1.1 Tipo de Consumíveis

Nesta impressora de transferência térmica e térmica directa podem ser utilizados diversos tipos de consumíveis: no formato de etiquetas ou tickets. O quadro a seguir mostra os tamanhos e formas dos consumíveis disponíveis para esta impressora.

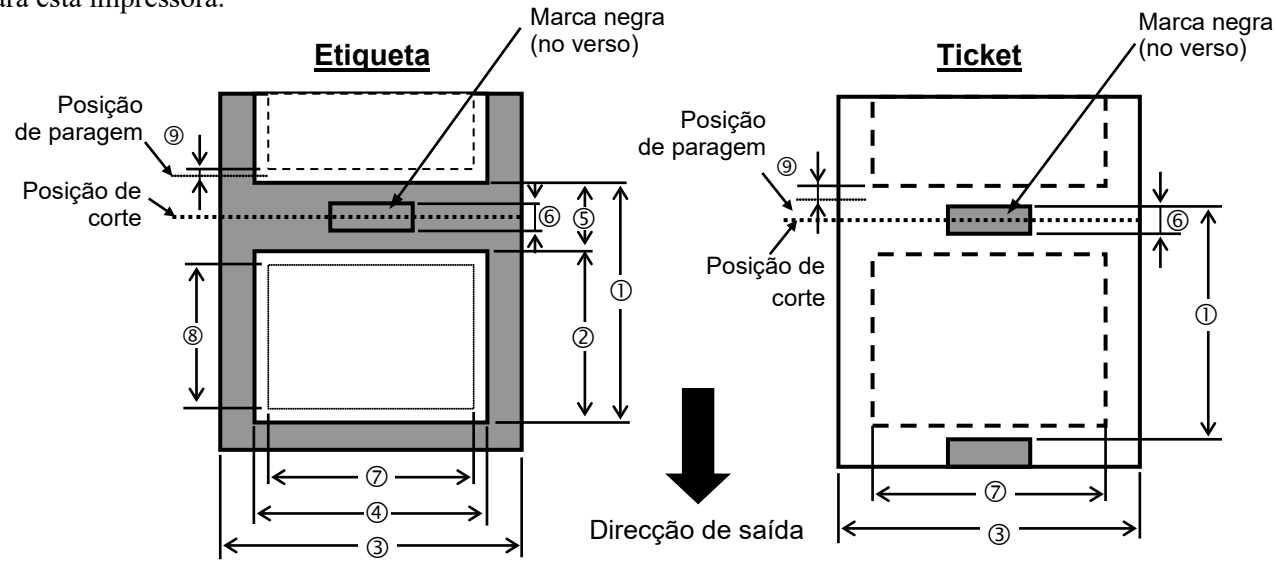

[Unidade: mm]

| Modos de impressão<br>Especificações       |          | Modo contínuo | Modo dispensador | Modo corte    |
|--------------------------------------------|----------|---------------|------------------|---------------|
| D Farran andre fine de ations de alticlate | Etiqueta | 10.0 - 1368.0 | 25.4 - 1368.0    | 38.0 - 1368.0 |
| U Espaço entre fim de elíquetas/tickets    | Ticket   | 10.0 - 1368.0 |                  | 25.4 - 1368.0 |
| ② Comprimento da etiqueta                  |          | 7.5 - 1366.0  | 22.9 - 1366.0    | 25.0 - 1362.0 |
| ③ Largura suporte/largura retrocesso       |          | 101.6 - 225.0 |                  |               |
| ④ Largura de etiqueta                      |          | 98.6 - 222.0  |                  |               |
| Distância entre etiquetas                  |          | 2.5 - 20.0    | 2.5 - 20.0       | 6.0 - 20.0    |
| 6 Marca negra comprimento (Ticket)         |          | 2.5 - 10.0    |                  |               |
| ⑦ Largura máxima efectiva de impressão     |          | 10.0 - 213.3  |                  |               |
|                                            | Etiqueta | 5.5 - 1364.0  | 20.9 - 1364.0    | 23.0 - 1364.0 |
| © Comprimento electivo de impressão        | Ticket   | 8.0 - 1364.0  |                  | 23.4 - 1364.0 |
|                                            | l        | 1.0           |                  |               |
| E                                          | Etiqueta | 0.13 - 0.17   |                  |               |
| Espessura                                  | Ticket   | 0.1 - 0.17    |                  |               |
| Diâmetro exterior máximo do rolo           |          | Ø200          |                  |               |
| Bobinagem do rolo                          |          | Interna       |                  |               |
| Diâmetro interno do mandril                |          | Ø76.2±0.3     |                  |               |

#### NOTAS:

- 1. Para assegurar a qualidade de impressão e a vida da cabeça use só consumíveis indicados por Toshiba Tec..
- 2. O rácio do comprimento da etiqueta até á separação tem de ser no mínimo de 3 para 1 (3:1).
- 3. O papel suporte tem de ser mais largo que a etiqueta; a distancia entre o extremo do suporte e a etiqueta deve ser pelo menos de 1.5 mm.
- 4. Ao utilizar stock de etiqueta em modo cortado, corte as aberturas. Etiquetas cortadas farão a cola aderir ao cortador que pode afectar o desempenho de cortador e pode encurtar a vida de cortador.
- 5. Para retirar mais facilmente o consumivel impresso em modo batch, active a função Auto Forward Wait (Parâmetro FORWARD WAIT) para ON no modo de sistema. Quando esta função estiver efectiva, a impressora deixa de alimentar o consumível impresso até ao modo despegador. No caso de stock de etiqueta, porém, se a próxima etiqueta for emitida sem retirar a etiqueta impressa, a etiqueta pode descolar enquanto é alimentada por trás, provocando um erro de impressora.

# 7.1.2 Área de detecção do Sensor Transmissivo

O Sensor transmissivo move-se do centro para a extremidade esquerda da etiqueta. O Sensor transmissivo detecta a distancia entre etiquetas (gap), como ilustramos a seguir.

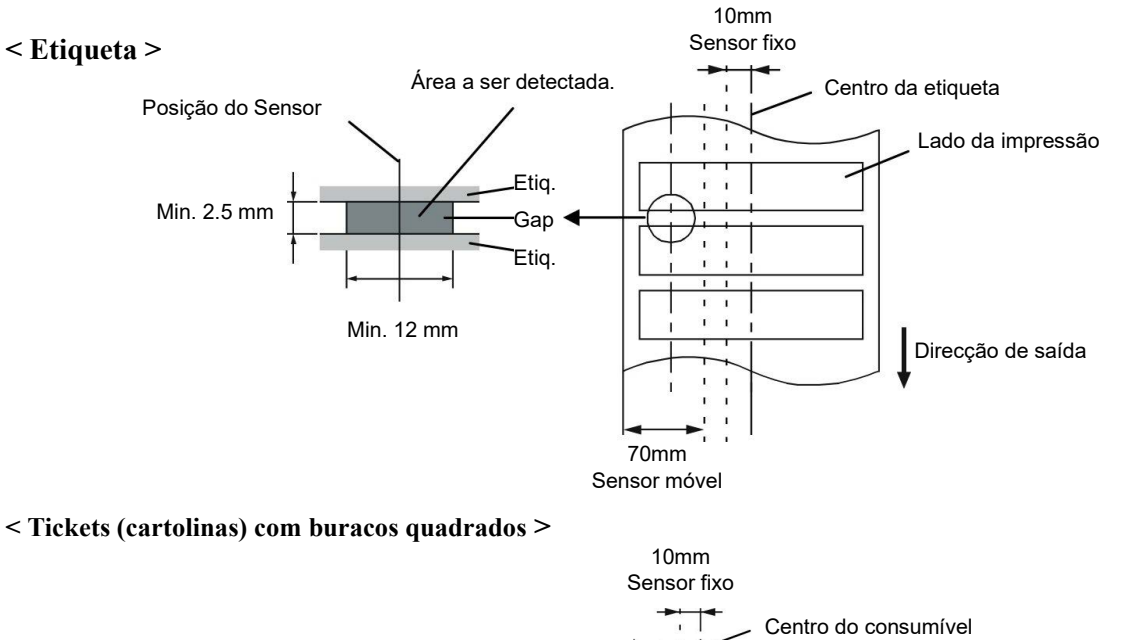

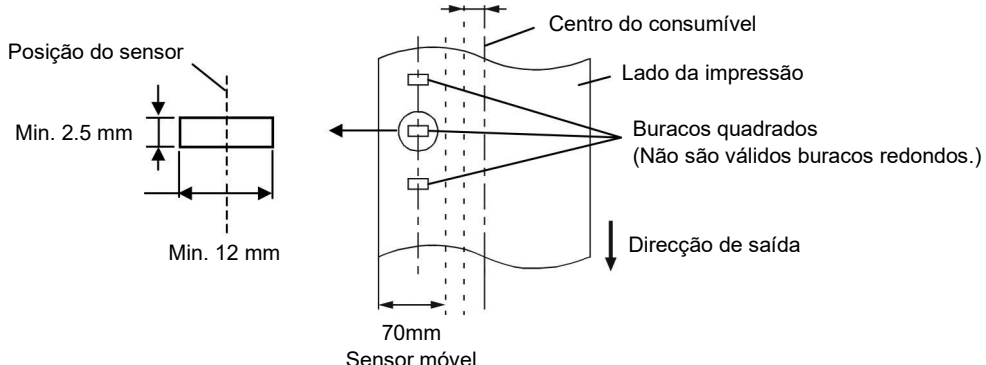

### 7.1.3 Área de detecção do Sensor Reflectivo

O Sensor Reflectivo move-se do centro para a extremidade esquerda da etiqueta.

O factor reflectivo da marca negra deve ser 10% ou menos com comprimento de onda (waveform) de 950 nm.

O Sensor reflectivo deve ser alinhado com centro da marca negra.

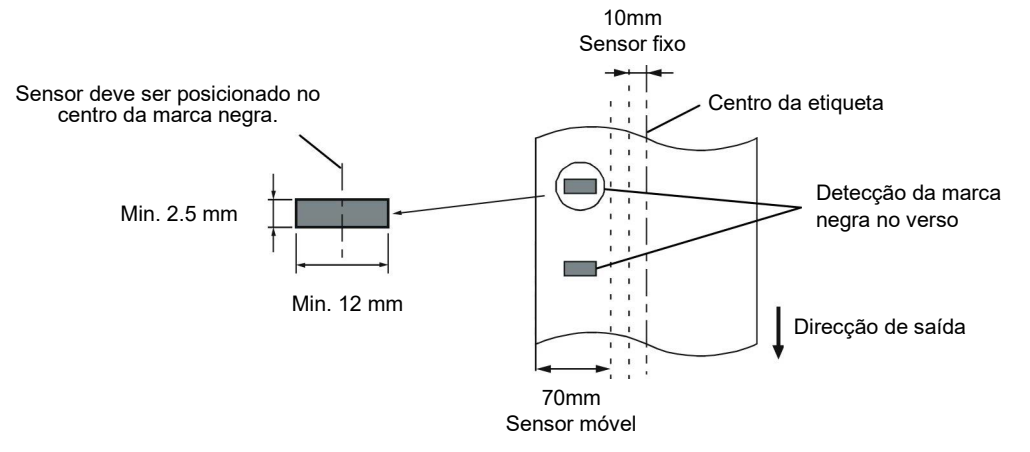

### 7.1.4 Área efectiva de Impressão

A figura seguinte ilustra a relação entre a largura de impressão efectiva da cabeça e largura da etiqueta.

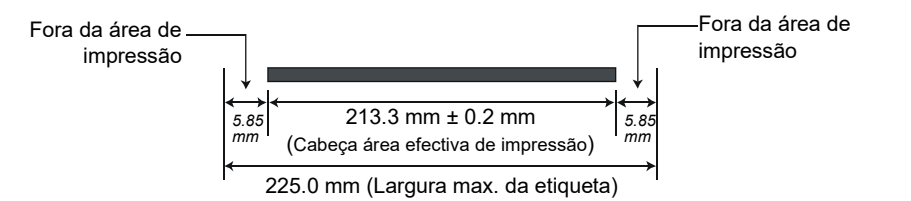

A figura seguinte mostra a área efectiva de impressão na etiqueta.

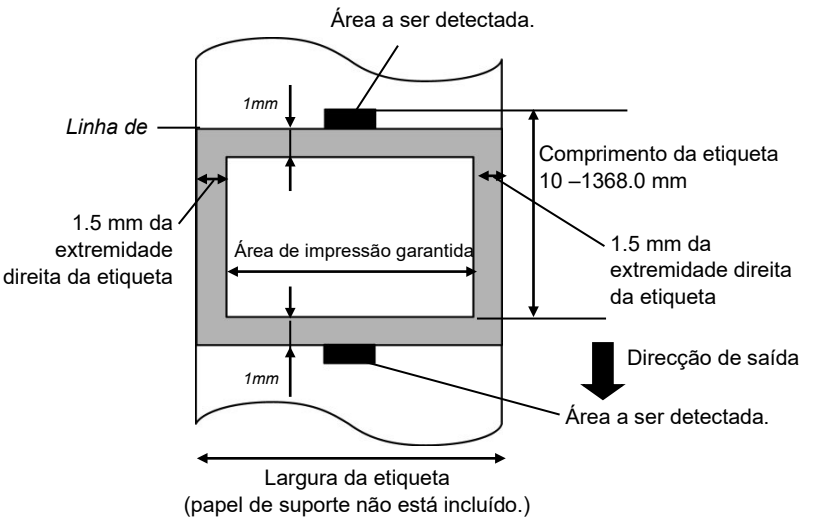

#### NOTAS:

- 1. Não imprima na área das extremidades do material 1-mm (área sombreada na figura acima). Ao Imprimir nestas áreas pode causar enrugas no ribbon o que resulta numa fraca qualidade de impressão na área de impressão garantida.
- 2. O centro da etiqueta é posicionado ao centro da cabeça de impressão.
- 3. A qualidade de impressão na área de 3-mm da posição de paragem da cabeça (incluí 1-mm, área nãoimprimível para abrandar velocidade de impressão) não está garantido.

# 7.2 Ribbon

Certifique-se que o ribbon que está a usar é aprovada por Toshiba Tec. A garantia não se aplica quando os problemas são causados pelo uso de ribbons não aprovados.

Para informações relativas ribbons aprovados por Toshiba Tec, contacte o seu representante oficial da Toshiba Tec.

| Тіро              | Tipo de rolo                                          |
|-------------------|-------------------------------------------------------|
| Largura           | 115 – 224 mm                                          |
|                   | 115 – 160 mm (Velocidade impressão: 8 polegadas/seg.) |
| Comprimento       | 300 m (com Ø72 mm)                                    |
| Diâmetro exterior | Ø72 mm (máx.)                                         |

#### NOTAS:

- 1. Para assegurar qualidade de impressão e duração da cabeça de impressão utilize só fitas indicados pela Toshiba Tec..
- 2. Uma diferença muito grande entre o suporte e a fita de impressão pode causar rugas na fita. Para evitar que a fita se enrrugue utilize uma fita adequada ao soporte conforme a tabela mostrada acima. Não utilize fitas de largura inferior ao suporte.
- 3. Quando deixar de utilizar a fita, siga as normas locais.

# 7.3 Tipos de Suporte e de Fitas Recomendados

### (1) Tipo de suporte

| Tipo de suporte            | Descrição                                                                                                    |
|----------------------------|----------------------------------------------------------------------------------------------------|
| Papel e etiquetas sem capa | Utilização geral para aplicações de baixo custo.                                                                                                    |
| Papel com capa             | Papel Mate com capa<br>Uso geral incluindo aplicações que requeiram letras ou simbolos de tamanho<br>reduzido.                                                                                                    |
|                            | Papel brilho com capa<br>Utilizado para acabamentos de alta resolução                                                                                                    |
| Filmes plasticos           | Filmes Sintéticos (Polipropileno, etc.)<br>Estes materiais á prova de água e de solventes possuem uma alta resistência<br>física e a baixas temperaturas, mas uma baixa resistência a altas<br>temperaturas (Dependendo do material). Estes materiais podem ser<br>utilizados em etiquetas para contentores recicláveis, podendo ser<br>reutilizadas no mesmo processo. |
|                            | Filmes PET<br>Este material á prova de água e de solventes possui uma alta resistência a<br>altas e baixas temperaturas. Este material pode ser utilizado numa ampla<br>gama de aplicações onde seja requerido uma alta durabilidade. Etiquetas de<br>equipamentos ou número de serie, etiquetas de aviso, etc.                                                         |
|                            | Polyimide<br>Este material é o mais indicado para resistência a temperaturas (maior que o<br>filme PET). É utilizado em etiquetas para circuitos impressos PCB pois<br>pode suportar a passagem por banhos de solda.                                                                                                    |

### (2) Tipo de fita

| Tipo de fita                | Descrição                                                               |
|-----------------------------|-------------------------------------------------------------------------|
| Fita brilho (Cera e resina) | A melhor escolha para papel com capa. A impressão irá resistir a        |
|                             | água e á luz.                                                           |
| Fita de alta resistência    | Indicada para filmes plásticos (papel sintetico,, PET, polyimide, etc.) |
|                             | Resistente a raspagem e a solventes                                     |
|                             | Resistencia térmica com PET e polyimide.                                |

### (3) Combinações de suporte e fita

| Tipo suporte<br>Tipo fita | Papel e etiquetas Vellum | Papel com capa | Filmes plásticos |
|---------------------------|--------------------------|----------------|------------------|
| Fita brilho(Cera+Resina)  |                          | 0              |                  |
| Fita alta resistencia     |                          |                | 0                |

O: Boa combinação

# 7.4 Cuidados na Manipulação dos Consumíveis e do Ribbon

#### ATENÇÃO!

Assegure-se de ler com pormenor e entender o Manual de consumíveis. Use só consumíveis e ribbon que satisfaçam as especificações requeridas. Uso de consumíveis e ribbon que não cumpram as especificações pode encurtar a duração da cabeça e pode causar problemas de legibilidade dos códigos de barra e da qualidade de impressão. Todas os consumíveis e ribbon devem ser manipulados com cuidado de forma a não os afectar nem à impressora . Leia cuidadosamente o conteúdo desta secção.

- Não armazene os consumíveis ou o ribbon durante mais tempo que o recomendado pelo fabricante.
- Armazene rolos de consumíveis e o ribbon sobre a extremidade plana. Não os armazene sobre a superfície curva já que se podem achatar, produzindo avances incorrectos do consumível e baixar a qualidade de impressão.
- Armazene os consumíveis e o ribbon em sacos de plástico e feche-os sempre depois de utilizar, desprotegidos podem apanhar sujidades e esta reduzirá a vida da cabeça de impressão.
- Armazene os consumíveis e o ribbon em um lugar seco e fresco. Evite expô-los à luz directa do sol, a altas temperaturas, humidade, pó, sujidade ou solventes.
- O consumível térmico usado para impressão térmica não deve exceder na sua composição Na<sup>+</sup> 800 ppm, K <sup>+</sup>250 ppm e Cl<sup>-</sup>500 ppm.
- Algumas tintas usadas nos consumíveis pré impressos podem conter ingredientes que reduzam a vida da cabeça de impressão. Não use etiquetas pré impressas com tinta que contenham substâncias duras como carbonato cálcio (CaCO3) ou Kaolin (Al2O3, 2SiO2, 2H2O).

Para informação adicional, por favor contacte o seu distribuidor Toshiba Tec ou os fabricantes de consumível e ribbon.

# **ANEXO 1 LEDS E MENSAGENS**

Anexo 2 descreve as mensagens de LCD exibidas no painel de operação.

#### Símbolos na mensagem

- 1: O: O LED está aceso. O: O LED apaga e acende (piscar). •: O LED está apagado.
- 2: \*\*\*\*: o número de consumível não impresso. Até 9999 (em unidades)
- 3: ###: Permanece em memória do cartão flash para área salva do PC: 0 a 3072 (em bytes de K)
- 4: &&&&: Matem capacidade de memória flash para armazenar caracteres de escrita 0 a 3072 (em bytes de K)

|     |                          | Indic           | cação     | LED    |                                            | Restaura pelo    | Aceita           |
|-----|--------------------------|-----------------|-----------|--------|--------------------------------------------|------------------|------------------|
| No. | Mensagem de LCD          | D. G. W. IT. D. | ON        |        | Estado de impressora                       | botão<br>RESTART | Comando<br>RESET |
|     | _                        | POWER           | LINE      | ERROR  | 1 I                                        | Sim/Não          | Sim/Não          |
|     | ON LINE                  | Ο               | Ο         | •      | Modo online (ligado)                       |                  | Sim              |
| 1   |                          | $\circ$         | 0         |        | Modo online (impressora em comunicação     |                  | Sim              |
|     | ONLINE                   | 0               | 0         | •      | com computador)                            |                  |                  |
| 2   |                          | 0               |           |        | O bloco da cabeça ou rolo de pressão está  |                  | Sim              |
| 2   | HEAD OPEN                | •               | •         | •      | aberto no modo online.                     |                  |                  |
| 3   | PAUSE ****               | 0               | •         | •      | A impressora está em pausa.                | Sim              | Sim              |
|     |                          |                 |           | _      | Excedeu a paridade, ou ocorreu um erro     | Sim              | Sim              |
| 4   | COMMS ERROR              | 0               | •         | 0      | físico (comunicação) durante a comunicação |                  |                  |
|     |                          |                 |           |        | através da RS-232C.                        | <i>a</i> :       | <i>a</i> :       |
| 5   | PAPER JAM ****           | Ο               | $\bullet$ | Ο      | Dificuldades na alimentação do consumivel  | Sim              | Sım              |
|     |                          |                 |           |        | (paper).                                   | Sim              | Sim              |
| 6   | CUTTER ERROR****         | 0               | •         | Ο      | cortador                                   | SIII             | SIIII            |
|     |                          |                 |           | -      | O consumível acabou ou não está instalado  | Sim              | Sim              |
| 7   | NO PAPER ****            | 0               | •         | 0      | correctamente.                             | Sim              | Sim              |
| 8   | NO RIBBON****            | Ο               | •         | Ο      | Ribbon mal colocado ou sem ribbon.         | Sim              | Sim              |
|     |                          |                 |           |        | Foi efectuado um feed ou outro comando     | Sim              | Sim              |
|     |                          | $\circ$         |           | O      | com o bloco da cabeça ou rolo de pressão   |                  |                  |
| 9   | 7 HEAD OF EN             |                 | •         |        | aberto. (Excepto quando a tecla [FEED] é   |                  |                  |
|     |                          |                 |           |        | pressionada.)                              |                  |                  |
| 10  | HEAD ERROR               | 0               | •         | 0      | Há um problema com a cabeça de             | Sim              | Sim              |
| 1.1 |                          |                 |           | 0      | Impressao.                                 |                  | с <sup>.</sup>   |
| 11  | EXCESS HEAD TEMP         | 0               | •         | 0      | Cabeça de impressao quente demais.         | Não              | Sim              |
| 12  | RIBBON ERROR****         | 0               | •         | Ο      | Problema com o sensor que determina a      | Sim              | Sım              |
|     |                          |                 |           |        | pressao para o motor do ribbon.            |                  | Cim              |
| 13  | SAVING ####&&&&          | Ο               | 0         | •      | modo solver (sovo)                         |                  | Sim              |
|     |                          |                 |           |        | Um erro aconteceu enquanto escrevia para a | Não              | Sim              |
| 14  | FLASH WRITE ERR.         | 0               | •         | 0      | memória flash.                             | 1140             | Sim              |
| 1.5 |                          |                 |           |        | Um erro de apagar ocorreu ao formatar a    | Não              | Sim              |
| 15  | FORMAT ERROR             | 0               | •         | 0      | memória flash.                             |                  |                  |
| 16  |                          |                 |           | $\cap$ | Os dados não podem ser armazenados         | Não              | Sim              |
| 10  |                          |                 | •         | 5      | porque a memória flash.                    |                  |                  |
|     | Display of error message |                 |           |        | Um erro de comando aconteceu ao analisar   | Sim              | Sim              |
| 17  | (See Notes.) exibição de |                 |           | $\sim$ | o comando.                                 |                  |                  |
| 1/  | mensagem de erro (ver    | 0               | -         | 0      |                                            |                  |                  |
|     | notas.)                  |                 |           |        |                                            |                  |                  |
| 18  | POWER FAILURE            | Ο               | •         | Ο      | Falha de corrente (energia eléctrica)      | Não              | Não              |

|     |                             | Indi  | cação      | LED   | Restaura pelo A                                                                                                    |                             | Aceita                      |
|-----|-----------------------------|-------|------------|-------|----------------------------------------------------------------------------------------------------|-----------------------------|-----------------------------|
| No. | Mensagem de LCD             | POWER | ON<br>LINE | ERROR | Estado de impressora                                                                                                    | Botao<br>RESTART<br>Sim/Não | Comando<br>RESET<br>Sim/Não |
| 19  | INTIALIZING                 | 0     | •          | •     | Cartão de memória flash está ser inicializado.                                                                                                    |                             |                             |
| 20  | EEPROM ERROR                | 0     | •          | О     | Os dados não podem ser devidamente<br>lidos/escritos para a EEPROM de backup.                                                                                                    |                             |                             |
| 21  | SYSTEM ERROR                | 0     | •          | 0     | <ul> <li>Quando as seguintes operações anormais são executadas, ocorre um erro de sistema: <ul> <li>(a) Comando de busca de endereço desconhecido</li> <li>(b) Acesso a dados em endereço desconhecido</li> <li>(c) Acesso a dados longos em endereço desconhecido</li> <li>(d) Acesso à area de 80000000H a FFFFFFFFH no espaço lógico em modo utilizador.</li> <li>(e) Uma instrução indefinida em uma área diferente de um slot de abertura foi descodificada.</li> <li>(f) Uma instrução indefinida num slot de abertura foi descodificada.</li> <li>(g) Uma instrução para reescrever um slot de abertura foi descodificada.</li> </ul> </li> </ul> | Não                         | Não                         |
| 22  | 100BASE LAN<br>INITIALIZING | O     | •          | •     | O barramento a 100 Board LAN está a ser inicializada.                                                                                                    |                             |                             |
| 23  | DHCP CLIENT                 | 0     | •          | •     | O cliente DHCP está a ser iniciado.<br>*Quando a função DHCP está activada.                                                                                                    |                             |                             |
| 24  | LOW BATTERY                 | 0     | •          | Ο     | A voltagem da beteria do relógio em tempo real<br>é de 1,9V ou menos                                                                                                    | Não                         | Sim                         |
| 24  | RFID WRITE ERROR            | o     | •          | o     | A impressora não teve sucesso a escrever dados<br>sobre uma etiqueta de RFID depois de ter<br>tentado novamente durante um determinado<br>tempo.                                                                                                    | Sim                         | Sim                         |
| 25  | RFID ERROR                  | Ο     | •          | Ο     | A impressora não pode comunicar com o modulo RFID.                                                                                                    | Sim                         | Sim                         |

NOTA: Quando um dos erros apresentados em cima aparecer no display LCD, consulte a Secção 5 SOLUÇÃO DE ERROS para ver a solução.

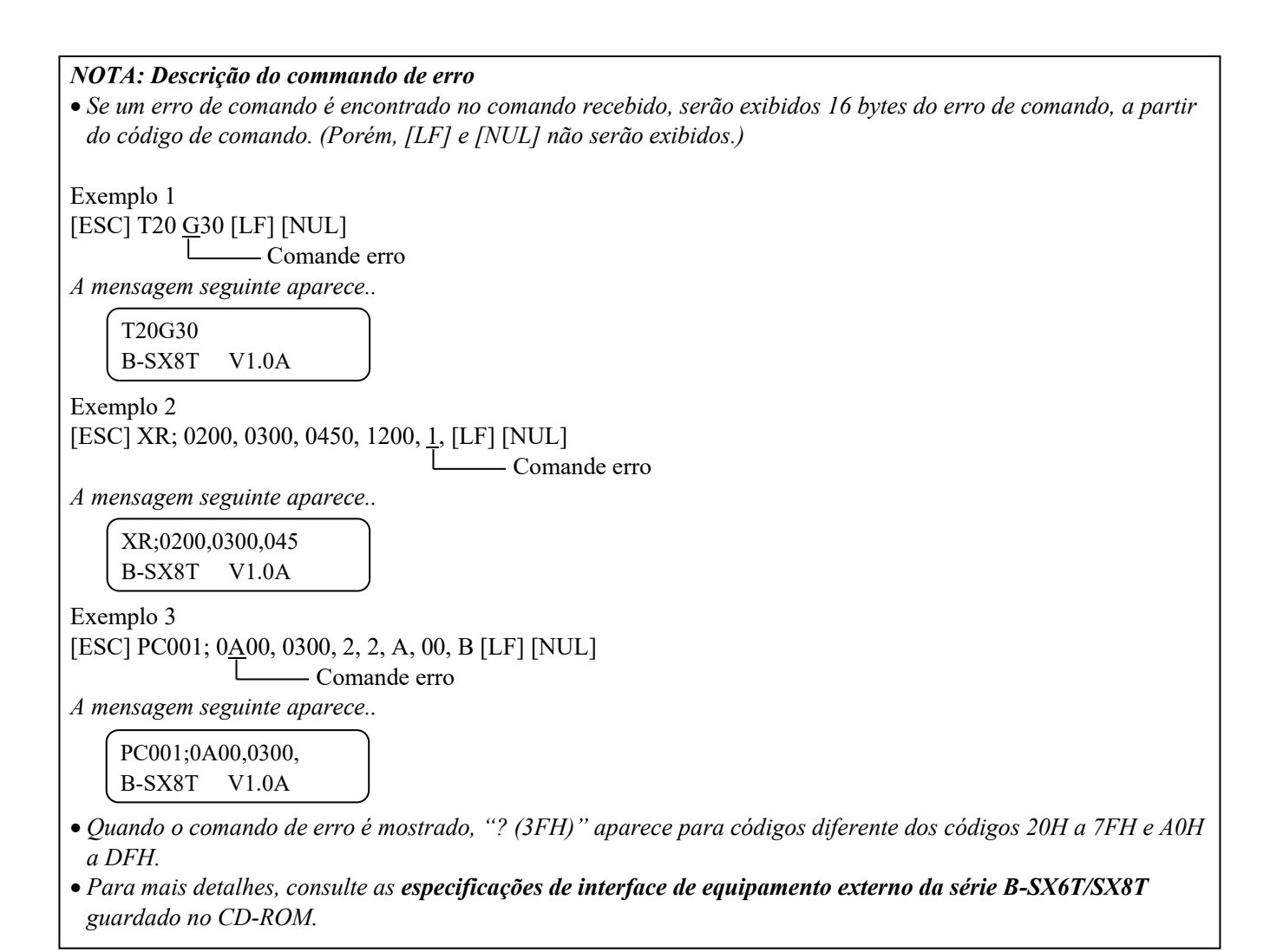

# ANEXO 2 LIGAÇÃO

#### NOTA:

Para evitar radiação e interferências de ruído eléctrico, os cabos de ligação têm que satisfazer as seguintes exigê:

- No caso de cabo de interface paralelo ou cabo de interface série, In case of a parallel interface cable or serial interface cable, completamente protegido com metal ou conectores metalizados.
- Serem o mais curto possível.
- Não estarem fixados conjuntamente com cabos de alimentação, eléctricos.
- Não serem instalados com cabos eléctricos nem perto de condutas eléctricas.
- O cabo do interface paralelo a ser utilizado deve estar customizado para IEEE1284.

#### ■ Interface Paralelo (Centronics)

Modo:

Conforme IEEE1284

Modo compatível (SPP mode), Modo continuo

Método de introdução de dados: Paralelo 8 bit

| Sinal | controlo: |  |
|-------|-----------|--|

| Modo Continuo  |
|----------------|
| HostClk        |
| PtrClk         |
| PtrBusy        |
| AckDataReq     |
| Xflag          |
| HostBusy       |
| nInit          |
| nDataAvail     |
| IEEE1284Active |
|                |

Código de introdução de dados: Código ASCII

Código Europeu 8 bit Código Gráfico 8 bit Código JIS8 Código Shift JIS Kanji Código JIS Kanji UTF-8 1M byte

Buffer a receber:

Conector:

| PIN | Sinal                   |                         |  |  |
|-----|-------------------------|-------------------------|--|--|
| No. | Modo SPP                | Modo Continuo           |  |  |
| 1   | nStrobe                 | HostClk                 |  |  |
| 2   | Data 1                  | Data 1                  |  |  |
| 3   | Data 2                  | Data 2                  |  |  |
| 4   | Data 3                  | Data 3                  |  |  |
| 5   | Data 4                  | Data 4                  |  |  |
| 6   | Data 5                  | Data 5                  |  |  |
| 7   | Data 6                  | Data 6                  |  |  |
| 8   | Data 7                  | Data 7                  |  |  |
| 9   | Data 8                  | Data 8                  |  |  |
| 10  | nAck                    | PtrClk                  |  |  |
| 11  | Busy                    | PtrBusy                 |  |  |
| 12  | PError                  | AckDataReq              |  |  |
| 13  | Select                  | Xflag                   |  |  |
| 14  | nAutoFd                 | HostBusy                |  |  |
| 15  | NC                      | NC                      |  |  |
| 16  | 0V                      | 0V                      |  |  |
| 17  | CHASSIS GND             | CHASSIS GND             |  |  |
| 18  | +5V (For detection)     | +5V (For detection)     |  |  |
| 19  | TWISTED PAIR GND(PIN1)  | TWISTED PAIR GND(PIN1)  |  |  |
| 20  | TWISTED PAIR GND(PIN2)  | TWISTED PAIR GND(PIN2)  |  |  |
| 21  | TWISTED PAIR GND(PIN3)  | TWISTED PAIR GND(PIN3)  |  |  |
| 22  | TWISTED PAIR GND(PIN4)  | TWISTED PAIR GND(PIN4)  |  |  |
| 23  | TWISTED PAIR GND(PIN5)  | TWISTED PAIR GND(PIN5)  |  |  |
| 24  | TWISTED PAIR GND(PIN6)  | TWISTED PAIR GND(PIN6)  |  |  |
| 25  | TWISTED PAIR GND(PIN7)  | TWISTED PAIR GND(PIN7)  |  |  |
| 26  | TWISTED PAIR GND(PIN8)  | TWISTED PAIR GND(PIN8)  |  |  |
| 27  | TWISTED PAIR GND(PIN9)  | TWISTED PAIR GND(PIN9)  |  |  |
| 28  | TWISTED PAIR GND(PIN10) | TWISTED PAIR GND(PIN10) |  |  |
| 29  | TWISTED PAIR GND(PIN11) | TWISTED PAIR GND(PIN11) |  |  |
| 30  | TWISTED PAIR GND(PIN31) | TWISTED PAIR GND(PIN31) |  |  |
| 31  | nInit                   | nInit                   |  |  |
| 32  | nFault                  | NDataAvail              |  |  |
| 33  | 0V                      | 0V                      |  |  |
| 34  | NC                      | NC                      |  |  |
| 35  | NC                      | NC                      |  |  |
| 36  | nSelectIn               | IEEE1284Active          |  |  |

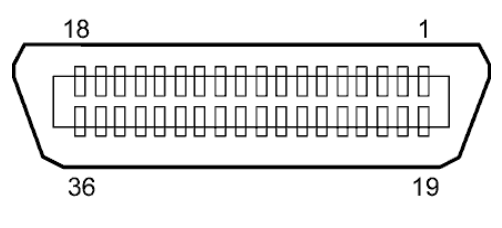

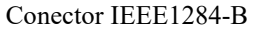

### Interface USB

| Standard:               | Conformizado para V2.0 Máxima velocidade                  |
|-------------------------|-----------------------------------------------------------|
| Tipo Transferência:     | Controlo Transferência, Transferência de tamanho          |
| Rácio de Transferência: | Máxima velocidade (12M bps)                               |
| Classe:                 | Classe de Impressora                                      |
| Modo Controlo:          | Status com informação de espaço livre no buffer a receber |
| Numero de portas:       | 1                                                         |
| Alimentação:            | Auto Alimentação                                          |
| Conector:               | Tipo B                                                    |
|                         |                                                           |

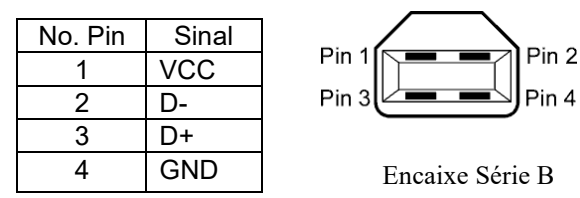

# LAN (Rede)

| Standard:             | IEEE802.3 10BASE-T/100BASE-TX |            |            |                                        |
|-----------------------|-------------------------------|------------|------------|----------------------------------------|
| Numero de portas:     | 1                             |            |            |                                        |
| Connector:            | RJ-45                         | LED        | Status LED | Status LAN                             |
| Status LED:           | LED Ligação                   | Ligação    | ON         | Ligação 10Mbps ou detectada ligação    |
| LED Actividade        |                               |            |            | 100Mbps.                               |
|                       |                               |            | OFF        | Nenhuma ligação detectada              |
|                       |                               |            |            | * A comunicação não pode ser efectuada |
| LED ligação (verde) - |                               |            |            | enquanto o LED de ligação estiver      |
|                       |                               |            |            | apagado.                               |
| I FD Actividade -     |                               | Actividade | ON         | Comunicando                            |
| (Laranja)             |                               |            | OFF        | Em standby                             |
|                       |                               |            |            |                                        |

Cabo LAN:

10BASE-T: UTP categoria 3 ou categoria 5 100BASE-TX: UTP categoria 5

Comprimento de cabo: Comprimento Max. 100 m

#### NOTA:

Quando geralmente utilizado um cabo cruzado de rede (TPE) ou utilizado um cabo UTP, pode ocorrer um erro de comunicação dependendo do seu sistema operativo. Neste caso, pode ter que solicitor um cabo cruzado blindado.

# ■ Interface Série (Opção: B-SA704-RS-QM-R)

| Tipo:                     | RS-232C                                                                        |
|---------------------------|--------------------------------------------------------------------------------|
| Modo Comunicação:         | Full duplex                                                                    |
| Velocidade de transmissão | : 2400 bps, 4800 bps, 9600 bps, 19200 bps, 38400 bps, 115200 bps               |
| Sincronização:            | Sincronização Inicio-Fim                                                       |
| Bit Inicial:              | 1 bit                                                                          |
| Bit Final                 | 1 bit, 2 bit                                                                   |
| Comprimento de dados:     | 7 bit, 8 bit                                                                   |
| Paridade:                 | None, EVEN, ODD                                                                |
| Detecção de erro:         | Parity error, Framing error, Overrun error                                     |
| Protocolo:                | Unprocedure communication                                                      |
| Código de Int. De dados:  | Código ASCII, Código Europeu de caracteres 8 bit, Código gráfico 8 bit, Código |
|                           | JIS8, Código Shift JIS Kanji, Código JIS Kanji                                 |
| Buffer a receber:         | 1M byte                                                                        |
| Conector:                 |                                                                                |

| Pin No. | Sinal                     |  |
|---------|---------------------------|--|
| 1       | N.C                       |  |
| 2       | TD (Transmissão de dados) |  |
| 3       | RD (Receber dados)        |  |
| 4       | DSR (Conf. Dados pronta)  |  |
| 5       | SG (Sinal)                |  |
| 6       | DTR (Terminal de dados    |  |
|         | pronto)                   |  |
| 7       | CTS (Pronto a enviar)     |  |
| 8       | RTS (Pedir para enviar)   |  |
| 9       | N.C                       |  |

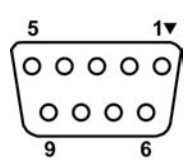

### ■ Interface Expansion I/O (Opção: B-SA704-IO-QM-R)

| Input Signal          | IN0 to II |
|-----------------------|-----------|
| Output Signal         | OUT0 to   |
| Connector             | FCN-781   |
| (Dispositivo externo) |           |
| Connector             | FCN-68:   |
| (Impressora)          | Pin       |

| IN0 to IN5                     |
|--------------------------------|
| OUT0 to OUT6                   |
| FCN-781P024-G/P ou equivalente |

5J0024 ou equivalente

| Pin | Sinal | I/O    | Função   | Pin | Sinal | I/O             | Função |
|-----|-------|--------|----------|-----|-------|-----------------|--------|
| 1   | IN0   | Input  | FEED     | 13  | OUT6  | Output          |        |
| 2   | IN1   | Input  | PRINT    | 14  | N.C.  |                 |        |
| 3   | IN2   | Input  | PAUSE    | 15  | COM1  | Common (Power)  |        |
| 4   | IN3   | Input  |          | 16  | N.C.  |                 |        |
| 5   | IN4   | Input  |          | 17  | N.C.  |                 |        |
| 6   | IN5   | Input  |          | 18  | N.C.  |                 |        |
| 7   | OUT0  | Output | FEED     | 19  | N.C.  |                 |        |
| 8   | OUT1  | Output | PRINT    | 20  | N.C.  |                 |        |
| 9   | OUT2  | Output | PAUSE    | 21  | COM2  | Common (Ground) |        |
| 10  | OUT3  | Output | ERROR    | 22  | N.C.  |                 |        |
| 11  | OUT4  | Output |          | 23  | N.C.  |                 |        |
| 12  | OUT5  | Output | POWER ON | 24  | N.C.  |                 |        |

N.C.: No Connection

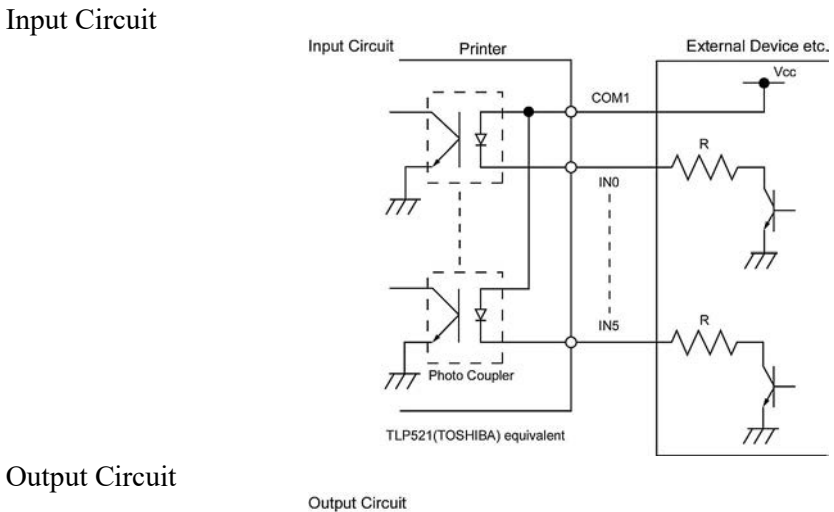

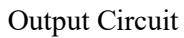

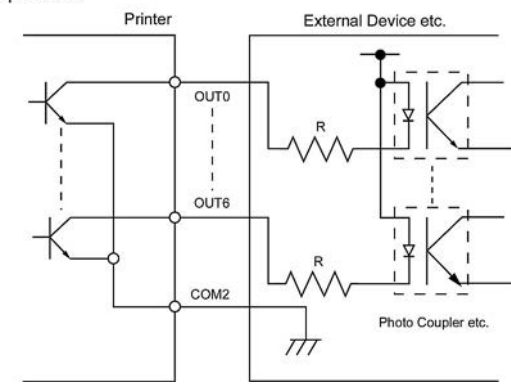

Ambiente de operação

Temperatura: 0 a 40 °C Humidade: 20 a 90% (Sem condensação)

# ANEXO 3 CABO DE LIGAÇÃO ELÉCTRICA

| Instrução do cabo de ligação                                                                                                    |                                 |                                             |                                             |                                                                                     |  |  |  |  |  |
|----------------------------------------------------------------------------------------------------|---------------------------------|---------------------------------------------|---------------------------------------------|-------------------------------------------------------------------------------------|--|--|--|--|--|
| <ol> <li>Para uso com 100–125 Vac potencia principal de fornecimento, escolha um cabo de alimentção de Min. 125V, 10A.</li> <li>Para uso com 200–240 Vac potencia principal de fornecimento, escolha um cabo de alimentção de Min. 250V.</li> <li>Escolha um cabo de alimentção com comprimento de 4.5m ou menos.</li> <li>O cabo de alimentação ligado ao transformador CA deve ser o indicado para inserir numa ficha ICE-320-C14. Tenha como base de formato a imagem seguinte.</li> </ol> |                                 |                                             |                                             |                                                                                     |  |  |  |  |  |
| País/Região                                                                                                    | América norte                   | Europa                                      | Reino Unido                                 | Austrália                                                                           |  |  |  |  |  |
| Cabo Eléctrico<br>Taxa (Min.)<br>Tipo<br>Tamanho do<br>condutor (Min.)                                                                                                    | 125V, 10A<br>SVT<br>No. 3/18AWG | 250V<br>H05VV-F<br>3 x 0.75 mm <sup>2</sup> | 250V<br>H05VV-F<br>3 x 0.75 mm <sup>2</sup> | 250V<br>AS3191 approved,<br>Light or Ordinary Duty type<br>3 x 0.75 mm <sup>2</sup> |  |  |  |  |  |
| Configuração<br>da Ficha<br>(Tipo aprovado<br>localmente)                                                                                                    |                                 | A Contract                                  |                                             | E M                                                                                 |  |  |  |  |  |
| Taxa (Min.)                                                                                                    | 125V, 10A                       | 250V, 10A                                   | 250V, *1                                    | 250V, *1                                                                            |  |  |  |  |  |

\*1: Pelo menos, 125% da actual classificação do produto .

Impressora de códigos de barras <u>Manual do utilizador</u> B-SX8T-TS12-QM-R

# **Toshiba Tec Corporation**

1-11-1, Osaki, Shinagawa-ku, Tóquio 141-8562, JAPÃO © 2005 - 2024 Toshiba Tec Corporation Todos os Direitos Reservados IMPRESSO NA INDONÉSIA BU23004000-PT Ver0120